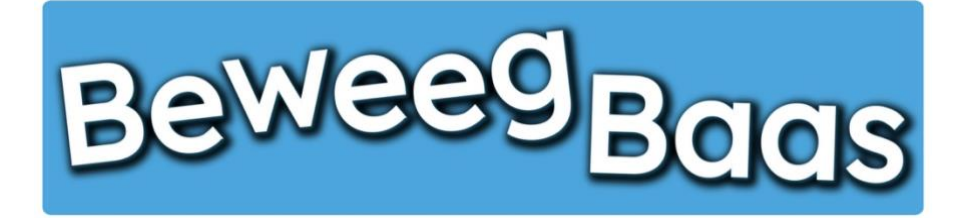

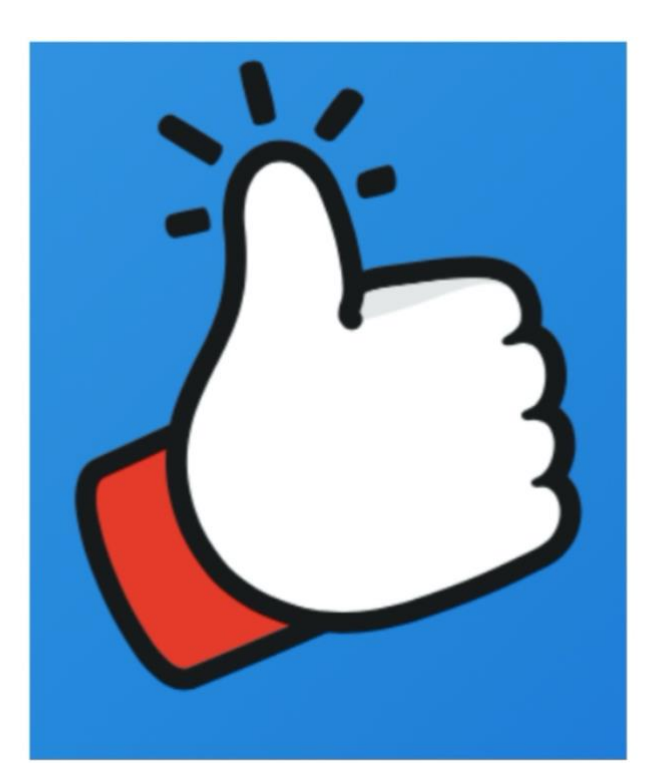

# Handleiding

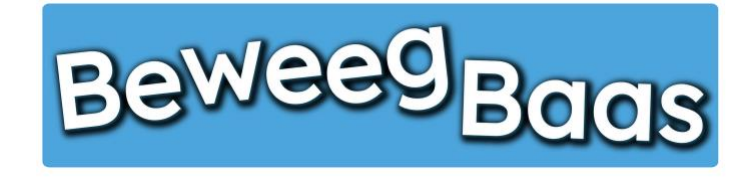

# Inhoudsopgave

| 1. HET TOEVOEGEN VAN NIEUWE GROEPEN AAN JE SCHOOL                                | 4  |
|----------------------------------------------------------------------------------|----|
| 2. HET IMPORTEREN VAN LEERLINGEN                                                 | 6  |
| 3. HET STARTEN VAN EEN LES                                                       | 11 |
| 4. HET MAKEN VAN HOMOGENE/HETEROGENE GROEPEN                                     | 18 |
| 5. HET STARTEN VAN EEN LES MET DOELEN UIT VERSCHILLENDE LEERJAREN                | 27 |
| 6. HET BEWERKEN VAN LEERLINGEN                                                   | 34 |
| 7. HET TOEVOEGEN VAN EEN PERSOONLIJKE NOOT AAN HET RAPPORT VAN EEN LEERLING      | 37 |
| 8. HET INZIEN OF VERWIJDEREN VAN RESULTATEN VAN EEN LEERLING                     | 40 |
| 9. HET MAKEN VAN RAPPORTEN                                                       | 43 |
| 10. HET VERPLAATSEN VAN LEERLINGEN NAAR EEN ANDERE GROEP                         | 45 |
| 11. HET VERWIJDEREN VAN LEERLINGEN                                               | 48 |
| 12. HET AANPASSEN VAN SCHOOLGEGEVENS EN EEN SCHOOLLOGO AAN HET RAPPORT TOEVOEGEN | 50 |
| 13. HET TOEVOEGEN VAN COLLEGA'S                                                  | 52 |
| 14. HET AANMAKEN VAN NIEUWE DOELEN                                               | 53 |

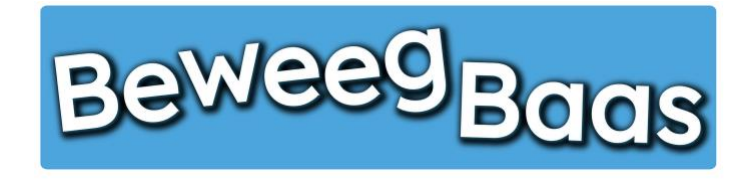

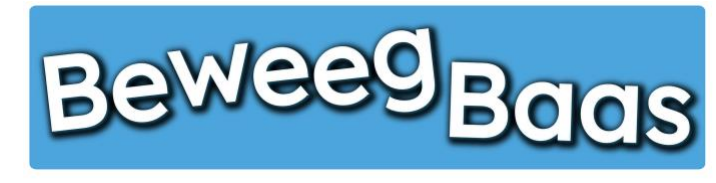

# 1. Het toevoegen van nieuwe groepen aan je school

Volg onderstaande stappen om één of meerdere groepen toe te voegen aan een school. Het is aan te raden deze groepen dezelfde naam te geven als in uw schoolsysteem (bijvoorbeeld Parnassys) wordt gebruikt.

1. Houd je cursor op Mijn scholen tot je school verschijnt. Klik vervolgens op de naam van je school

| Beweegbaas | 🏁 Mijn scholen   | 访 Mijn klassen | $\dot{\mathbf{\pi}}$ Mijn leerlingen | L Rapporten | 📥 Mijn profiel | Start een les |           |                         |             | Hallo Rens Kroeze 📃 🍳 |
|------------|------------------|----------------|--------------------------------------|-------------|----------------|---------------|-----------|-------------------------|-------------|-----------------------|
|            | BeweegBaas Schoo |                |                                      |             |                | НОМЕ          | START LES | GROEPIES MAKEN VOOR LES | HULP NODIG? | CONTACT               |
|            | Bene             | - Dad          | 15                                   |             |                |               | START LES |                         |             |                       |

### Selecteer jouw klas

| Kies je school                                      |                            |
|-----------------------------------------------------|----------------------------|
| BeweegBaas School                                   | - ÷                        |
| Kies de klas(sen) waarvoor je deze les wilt starten |                            |
| 🗆 Groep 3a (leerjaar 3)                             |                            |
| 🗆 Groep 4a (leerjaar 3/4)                           |                            |
| 🗆 Groep 5/6 (leerjaar 5/6)                          |                            |
| 🗆 Groep 6a (leerjaar 6)                             |                            |
| □ Groep 7/8 (leerjaar 7/8)                          |                            |
| Doelen kiezen en les starten                        | Groepjes maken voor de les |

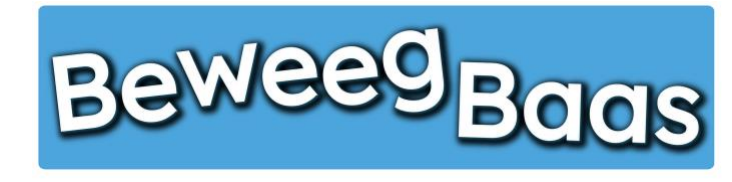

# 1. Het toevoegen van nieuwe groepen aan je school - 2

- 2. Klik op Groepen
- 3. Klik op Nieuwe regel
- 4. Voer in de nieuwe lege regel de naam van de groep in
- 5. Selecteer het leerjaar van de groep. Is het een combinatiegroep, houd dan control ingedrukt op je toetsenbord en klik de betreffende leerjaren aan. Op een tablet kunt u zonder control in te houden meerdere leerjaren selecteren.
- 6. Klik op Opslaan om de gemaakte wijzigingen op te slaan

| Beweegbaas | Bekijk | school    | 😂 Mijn schol | en 🎁 Mijn klassen | ★ Mijn leerlingen | Rapporten                         | 📥 Mijn profiel | F Start een les |                                    | Hallo Rens Kroeze    |
|------------|--------|-----------|--------------|-------------------|-------------------|-----------------------------------|----------------|-----------------|------------------------------------|----------------------|
|            | Be     | We        | egB          | aas               |                   |                                   |                |                 |                                    |                      |
|            | Bew    | erk sc    | hool 🥌       | lieuwe school     |                   |                                   |                |                 |                                    | Scherminstellingen 🔻 |
|            | Bev    | veegB     | aas Scho     | ol                |                   |                                   |                |                 | Opslaan                            |                      |
|            | Schoo  | ol gegeve | ns           |                   |                   |                                   |                |                 | <u>Verplaatsen naar prullenbak</u> | Dpslaan              |
|            | Geg    | gevens    | Groepen      |                   |                   |                                   |                |                 |                                    |                      |
|            | Groep  | pen       |              |                   |                   | Laurian                           |                |                 |                                    |                      |
|            | 1      | Groepsn   | aam<br>3a    |                   |                   | Leerjaar<br>1<br>2<br>3<br>4<br>5 |                |                 |                                    |                      |
|            | 2      | Groep     | 4a           |                   |                   | 1<br>2<br>3<br>4<br>5             |                |                 |                                    |                      |
|            | з      | Groep     | 5/6a         |                   |                   | 3<br>4<br>5<br>6<br>7             |                |                 |                                    |                      |

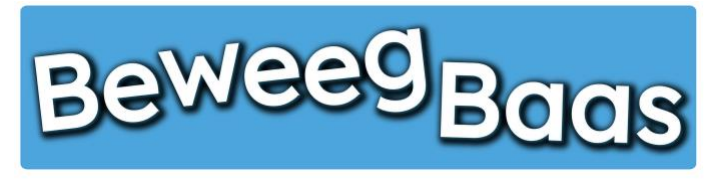

# 2. Het importeren van leerlingen

Volg onderstaande stappen om in een keer alle leerlingen van je school te importeren.

**Belangrijk:** Zorg dat alle groepen eerst in BeweegBaas staan. Dit kan via de stappen uit het hoofdstuk "Het toevoegen van nieuwe groepen aan je school".

1. Houd je cursor op Mijn leerlingen en klik op Leerlingen importeren

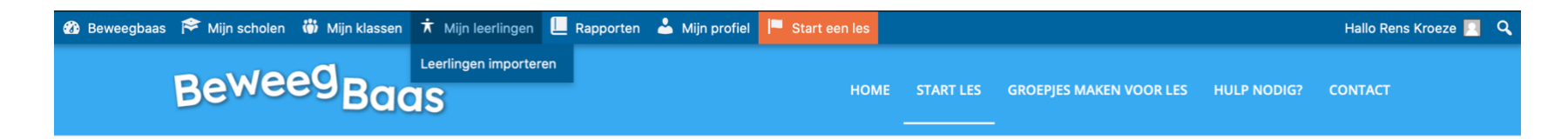

# Selecteer jouw klas

| Kies je school                                      |                            |
|-----------------------------------------------------|----------------------------|
| BeweegBaas School                                   | ¢                          |
| Kies de klas(sen) waarvoor je deze les wilt starten |                            |
| 🗆 Groep 3a (leerjaar 3)                             |                            |
| 🗆 Groep 4a (leerjaar 3/4)                           |                            |
| 🗆 Groep 5/6a (leerjaar 5/6)                         |                            |
| 🗆 Groep 6a (leerjaar 6)                             |                            |
| 🗆 Groep 7/8 (leerjaar 7/8)                          |                            |
| Doelen kiezen en les starten                        | Groepjes maken voor de les |

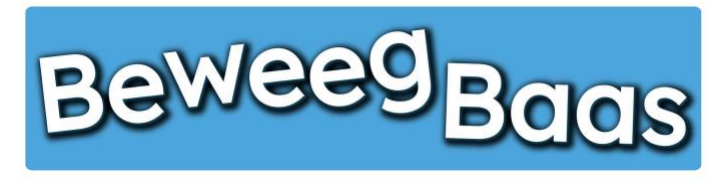

# 2. Het importeren van leerlingen - 2

#### 2. Klik op Download voorbeeld import bestand

3. Open het gedownloade bestand en kopieer de gegevens van de leerlingen die je via het systeem dat je school gebruikt hebt verkregen. Kopieer de gegevens in de juiste kolom, zodat het ook correct in BeweegBaas komt te staan. Het is van groot belang dat de bovenste rij van het excelbestand intact blijft. Anders herkent BeweegBaas je bestand niet en kunnen de leerlingen niet worden geïmporteerd. Hieronder een voorbeeld (uiteraard kunnen alle leerlingen van je school tegelijkertijd in het excelbestand worden gezet).

| BRIN          | LEERLINGNUMMER                           | ROEPNAAM              | NAAM                                       | GEBOORTEDATUM        | GROEP           | GROEPSNAAM                                                      | JAARGROEP      |
|---------------|------------------------------------------|-----------------------|--------------------------------------------|----------------------|-----------------|-----------------------------------------------------------------|----------------|
| Voer hier het | Deze kolom is optioneel en kan ook leeg  | Voer hier de voornaam | Voer hier de                               | Voer hier de         | Voer hier de    | Voer hier de groepsnaam in waar de leerling in zit. BELANGRIJK: | Voer hier het  |
| brinnummer    | worden gelaten. Indien gewenst kunt u de | van de leerling in    | achternaam van                             | geboortedatum van de | groep waarin    | De groepsnaam moet overeen komen met een van de groepen die     | leerjaar van   |
| van uw school | leerlingnummers ook invoeren             |                       | de leerling in                             | leerling in          | de leerling zit | al in BeweegBaas is aangemaakt door u (Zie stap 1 uit de        | de leerling in |
| in            |                                          |                       | (inclusief<br>eventuele<br>tussenvoegsels) |                      | in              | handleiding)                                                    |                |
| _             |                                          |                       |                                            | VOORBEELD:           |                 |                                                                 |                |
| 0123456       | 23                                       | Jan                   | Sportman                                   | 01-01-2013           | 3a              | Groep 3a                                                        | 3              |
| 0123456       | 46                                       | Jeroen                | Sportschoen                                | 01-01-2015           | 5b              | Groep 5/6b                                                      | 5              |

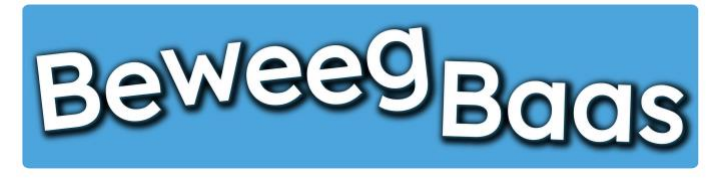

# 2. Het importeren van leerlingen - 3

- 4. Klik op Kies bestand en selecteer je bij stap 3 aangemaakte excelbestand met alle leerlingen van je school
- 5. Klik op Controleren en BeweegBaas gaat je excelbestand controleren

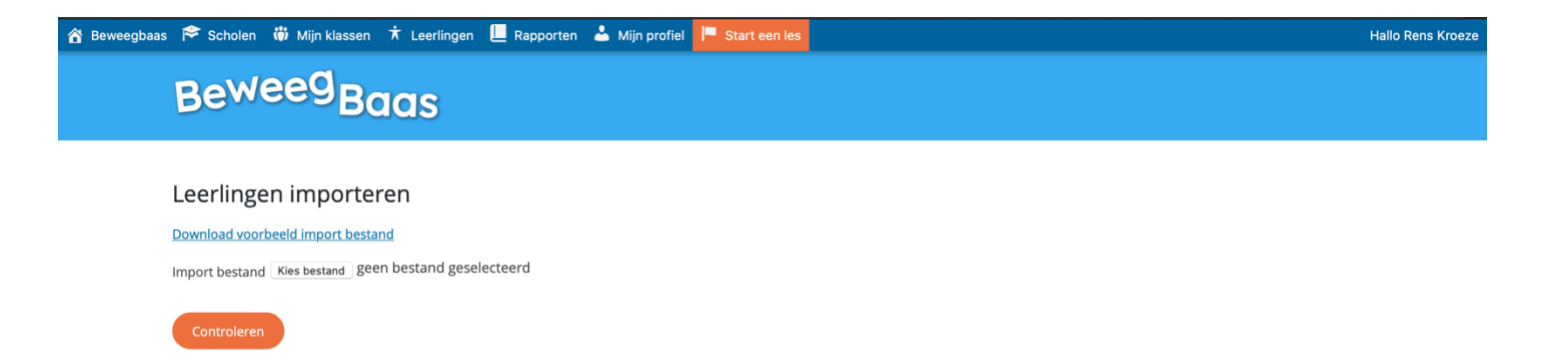

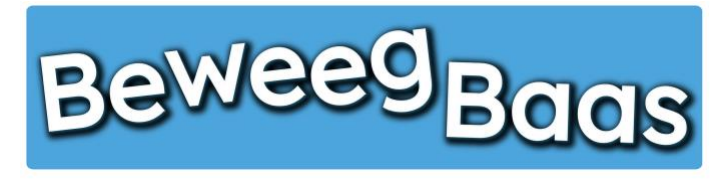

# 2. Het importeren van leerlingen - 4

- 6. Als leerlingen op dit scherm groen zijn, worden ze door het systeem geïmporteerd en automatisch in de juiste groep geplaatst. Rood gemarkeerde leerlingen worden niet geïmporteerd in verband met een fout in hun gegevens in het excelbestand. Lees de foutmelding en pas dit aan in het excelbestand of in BeweegBaas. Laad vervolgens het excelbestand opnieuw in volgens stap 1 tot en met 5 uit dit hoofdstuk.
- 7. Zijn alle leerlingen groen, klik dan op Start import

| 🖀 Beweegbaas  🎓 Mijn scholen | 🏟 Mijn klassen 🕇 Mijn leerlinger | n 📙 Rapporten 📥 Mijn profie | I 🏴 Start een les | Hallo Rens Kroeze |
|------------------------------|----------------------------------|-----------------------------|-------------------|-------------------|
| Bewe                         | eg <sub>Baas</sub>               |                             |                   |                   |

| BRIN nummer                | Leerling nummer | Voornaam leerling | Achternaam leerling | Geboortedatum | Groepsnaam | Leerjaar | Status |
|----------------------------|-----------------|-------------------|---------------------|---------------|------------|----------|--------|
| 0123456                    | 34              | Test 1            | Test 1              | 01-01-1990    | Groep 3a   | 3        | ОК     |
| 0123456                    | 35              | Test 2            | Test 2              | 01-01-1990    | Groep 3a   | 3        | ОК     |
| 0123456                    | 36              | Test 3            | Test 3              | 01-01-1990    | Groep 3a   | 3        | ОК     |
| 0123456                    | 37              | Test 4            | Test 4              | 01-01-1990    | Groep 3a   | 3        | ОК     |
| 0123456                    | 38              | Test 5            | Test 5              | 01-01-1990    | Groep 3a   | 3        | ОК     |
| 0123456                    | 39              | Test 6            | Test 6              | 01-01-1990    | Groep 3a   | 3        | ОК     |
| 0123456                    | 40              | Test 7            | Test 7              | 01-01-1990    | Groep 35   | 3        | Fout   |
| Groep niet bekend bij deze |                 |                   |                     |               |            |          |        |
| 012345                     |                 |                   |                     |               |            |          |        |
| School (BRIN nummer) nie   |                 |                   |                     |               |            |          |        |
| 0123456                    | 42              | Test 9            | Test 9              | 01-01-1990    | Groep 3a   | 3        | OK     |

#### Controleer import

#### Importeren

Aantal te importeren leerlingen: 7

De hierboven rood gemarkeerde leerlingen worden niet geimporteerd!

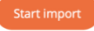

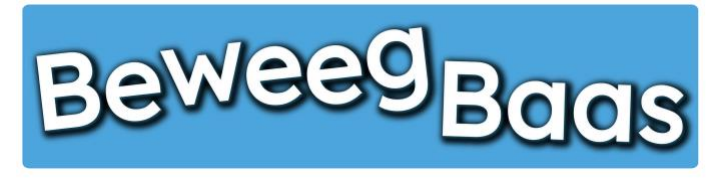

2. Het importeren van leerlingen – 5

8. Als je onderstaand scherm ziet met Import resultaten, is het importeren geslaagd. De geïmporteerde leerlingen kun je nu terugvinden als je klikt op Mijn leerlingen

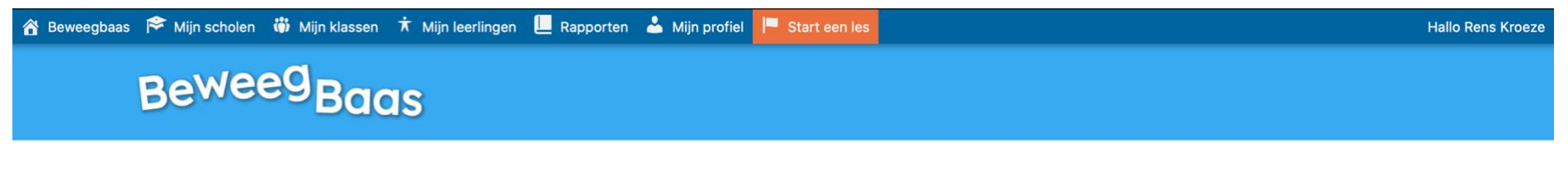

#### Import resultaten

Leerlingen nieuw toegevoegd: 7 Leerlingen niet toegevoegd door fout: 0

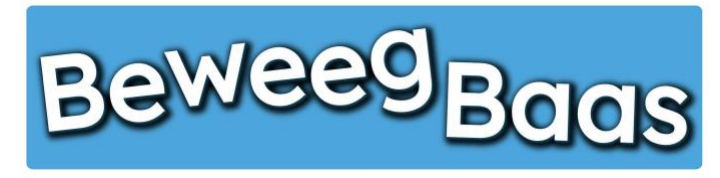

Volg onderstaande stappen om een les te starten en behaalde beweegdoelen van leerlingen te kunnen invoeren. Wij raden aan om bijgeleverde mediakaarten zichtbaar op te hangen van de activiteit die je gaat aanbieden aan de leerlingen. Hierdoor kunnen de leerlingen de doelen van een afstand lezen en wordt de laptop/tablet alleen gebruikt voor het invullen van het behaalde beweegdoel.

### 1. Klik op Start een les

| ) Beweegbaas 🎓 Mijn scholen 🎳 Mijn klassen 🕇 Mijn leerlingen 📃 Rapporten 📥 Mijn profiel 🯴 Sta | art een les |            |                         |             | Hallo Rens Kroeze 🔲 🔍 |
|-----------------------------------------------------------------------------------------------|-------------|------------|-------------------------|-------------|-----------------------|
| Beweeg <sub>Baas</sub>                                                                        | HOME        | START LES  | GROEPJES MAKEN VOOR LES | HULP NODIG? | CONTACT               |
| Selecteer jouw klas                                                                           |             |            |                         |             |                       |
| Kies je school                                                                                |             |            |                         |             |                       |
| BeweegBaas School                                                                             |             |            | ¢                       |             |                       |
| Kies de klas(sen) waarvoor je deze les wilt starten                                           |             |            |                         |             |                       |
| 🗆 Groep 3a (leerjaar 3)                                                                       |             |            |                         |             |                       |
| 🗆 Groep 4a (leerjaar 3/4)                                                                     |             |            |                         |             |                       |
| 🗆 Groep 5/6a (leerjaar 5/6)                                                                   |             |            |                         |             |                       |
| 🗆 Groep 5a (leerjaar 5)                                                                       |             |            |                         |             |                       |
| 🗆 Groep 6a (leerjaar 6)                                                                       |             |            |                         |             |                       |
| Groep 7/8 (leerjaar 7/8)                                                                      |             |            |                         |             |                       |
| Doelen kiezen en les starten                                                                  |             | Groepjes m | aken voor de les        |             |                       |

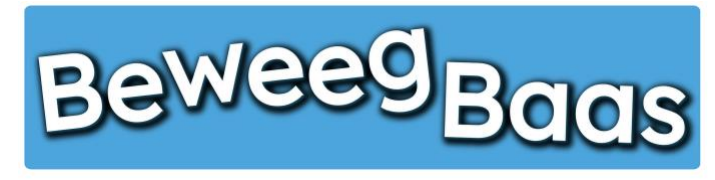

- 2. Selecteer de gewenste school
- 3. Selecteer de gewenste klas. Er kunnen meerdere klassen voor één les worden geselecteerd. Dit kan van toepassing zijn als er leerlingen uit andere klassen bijvoorbeeld eenmalig met de betreffende klas meedoen
- 4. Klik op Doelen kiezen en les starten

| Beweegbaas 🎓 Mijn scholen 🍈 Mijn klassen 🕇 Mijn leerlingen 📙 Rapporten 👗 Mijn profiel 🧧 | Start een les |            |                         |             | Hallo Rens Kroeze 📃 | ٩ |
|-----------------------------------------------------------------------------------------|---------------|------------|-------------------------|-------------|---------------------|---|
| Beweeg <sub>Baas</sub>                                                                  | номе          | START LES  | GROEPJES MAKEN VOOR LES | HULP NODIG? | CONTACT             |   |
| Selecteer jouw kla                                                                      | IS            |            |                         |             |                     |   |
| Kies je school                                                                          |               |            |                         |             |                     |   |
| BeweegBaas School                                                                       |               |            | ) e                     |             |                     |   |
| Kies de klas(sen) waarvoor je deze les wilt star                                        | ten           |            |                         |             |                     |   |
| Groep 3a (leerjaar 3)                                                                   |               |            |                         |             |                     |   |
| 🖂 Groep 4a (leerjaar 3/4)                                                               |               |            |                         |             |                     |   |
| 🖂 Groep 5/6a (leerjaar 5/6)                                                             |               |            |                         |             |                     |   |
| 🗷 Groep 5a (leerjaar 5)                                                                 |               |            |                         |             |                     |   |
| Groep 6a (leerjaar 6)                                                                   |               |            |                         |             |                     |   |
| Groep 7/8 (leerjaar 7/8)                                                                |               |            |                         |             |                     |   |
| Doelen kiezen en les starten                                                            |               | Groepjes m | aken voor de les        |             |                     |   |

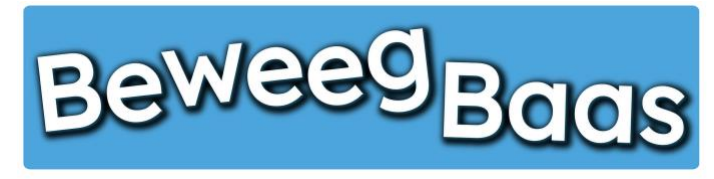

- 5. Klik op de gewenste leerlijn
- 6. Selecteer vervolgens de gewenste activiteit in het betreffende beweegthema in het leerjaar van de gekozen klas
- 7. Klik op Start de les

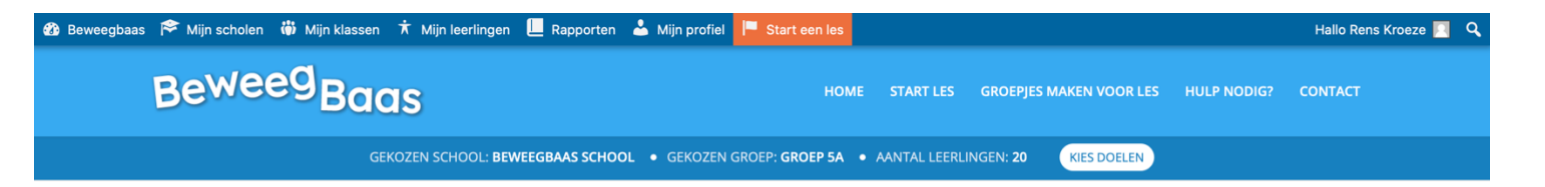

### Kies de beweegdoelen voor deze les

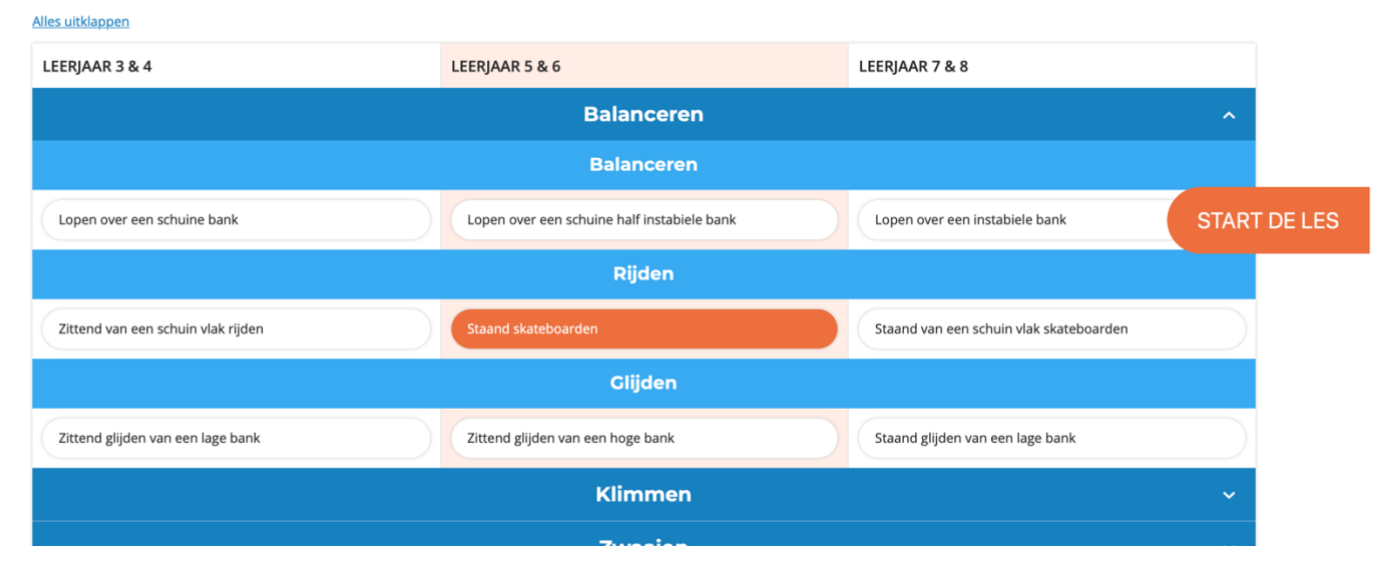

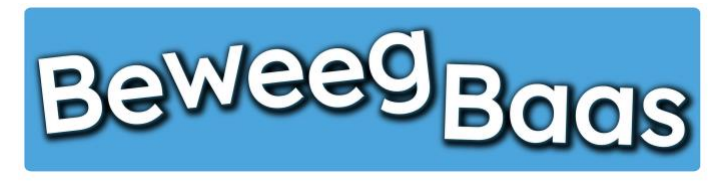

### 8. Op dit scherm kunt u 3 onderdelen bekijken door erop te klikken:

#### 1. Voorbereiden van de activiteit:

Hier kun je één of soms meerdere foto's bekijken omtrent de opstelling. Daarnaast is het materiaal benoemd wat voor de opstelling is gebruikt en zijn enkele opmerkingen genoteerd over de opstelling.

#### 2. Uitleg van de activiteit:

Hier kun je de beweegdoelen en eventuele aandachtspunten van de activiteit lezen.

#### 3. Resultaten

Hier kun je eventuele eerdere resultaten van de geselecteerde klas bekijken. Kies de datum en BeweegBaas laat je de resultaten van de les op die datum zien.

### 9. Klik op Start de les om het scherm te activeren waar de leerlingen of docent de behaalde beweegdoelen kunnen selecteren

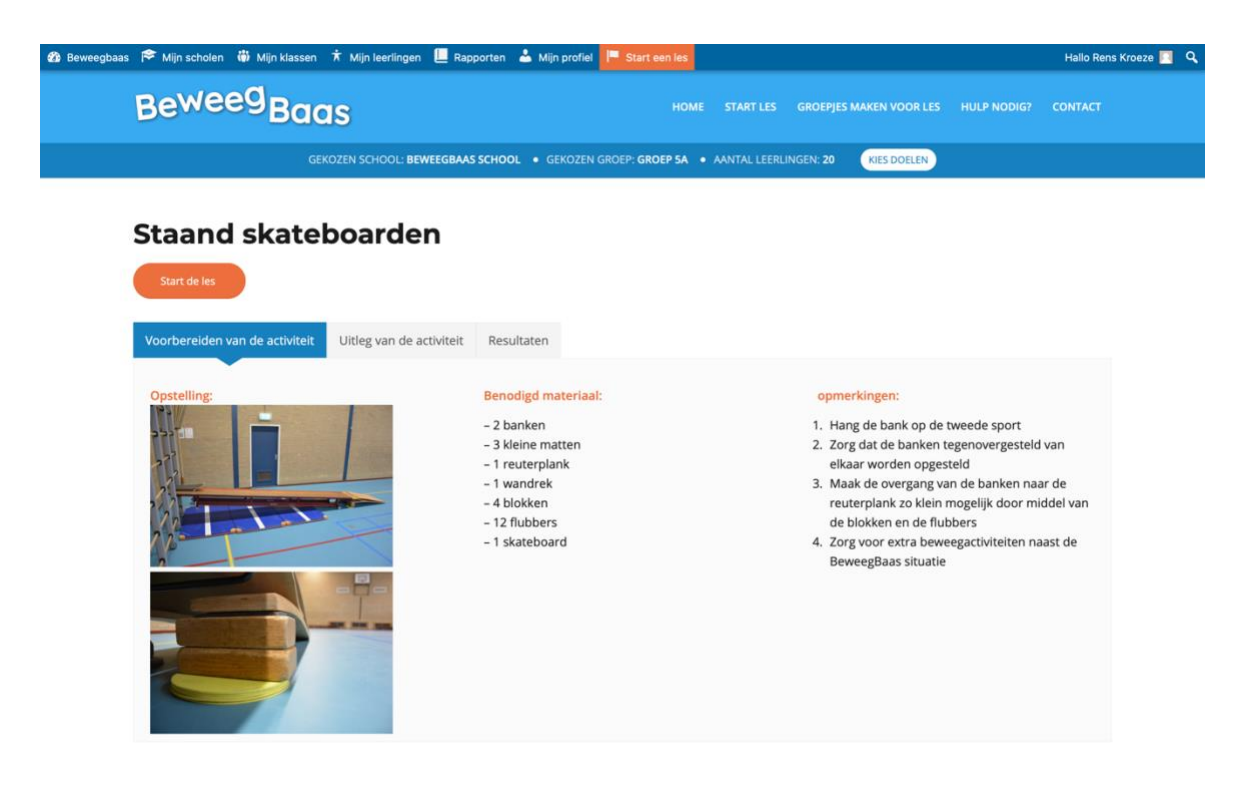

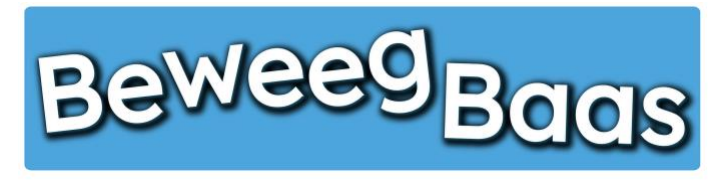

- 10. Selecteer het behaalde doel
- 11. Kies de naam van de leerling uit de lijst
- 12. Klik op **Opslaan**. Zie je een duim in beeld komen, die vervolgens weer verdwijnt, is het opslaan gelukt. Als er geen duim in het scherm verschijnt, kan dat twee oorzaken hebben. Er wordt met rode tekst aangegeven waarom het resultaat niet is opgeslagen. Dit kan drie oorzaken hebben:
  - 1. Er is geen beweegdoel geselecteerd
  - 2. Er is geen leerling geselecteerd
  - 3. Er is geen leerling en beweegdoel geselecteerd

| Staand skateboarden                                                                                                    |  |  |  |  |  |  |
|----------------------------------------------------------------------------------------------------|--|--|--|--|--|--|
| <ul> <li>Ik kan met hulp staand skateboarden</li> <li>Ik kan met behulp van de muur skateboarden</li> <li>Ik kan staand skateboarden*</li> <li>Ik kan met hulp staand van een schuine bank skateboarden</li> <li>Ik kan staand van een schuine bank skateboarden</li> </ul> |  |  |  |  |  |  |
| Kies jezelf!                                                                                                    |  |  |  |  |  |  |

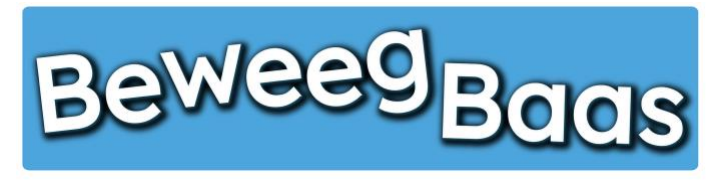

- **13.** Tijdens de les kun je de 12 laatst ingevoerde resultaten bekijken en eventueel verwijderen. Klik op het **Hangslot** rechts bovenin het scherm. Voer je wachtwoord in en klik op **Laatste 12 resultaten van dit doel**
- 14. Op dit scherm zie je de 12 laatst ingevoerde resultaten. Heb je de resultaten gezien en wil je verder met de les, klik dan op Verder met de les.

Wil je een resultaat verwijderen, selecteer dan het vakje voor de naam van de leerling met het te verwijderen resultaat. Selecteer eventueel ook nog andere resultaten die je wilt verwijderen en klik vervolgens op **Geselecteerde resultaten verwijderen**. Om verder te gaan met de les, klik je op **Start de les** 

15. Ben je klaar met de les, klik op het Hangslot rechts bovenin het scherm. Voer je wachtwoord in en klik op Les beëindigen

|                                                                                      |                                    | 🍪 Beweegbaas 🎓 Mijn scholen 🏶 Mijn klassen 🗼 Mijn leerlingen 📕 Rapporten 👗 Mijn | profiei 🧮 Start een les                                   | Hallo Rens Kroeze 🔲 🔍 |
|--------------------------------------------------------------------------------------|------------------------------------|---------------------------------------------------------------------------------|-----------------------------------------------------------|-----------------------|
| Staand skatoboardon                                                                  | Voer je wachtwoord in              | Beweeg <sub>Baas</sub>                                                          |                                                           |                       |
| Staanu skateboarden                                                                  | Laatste 12 resultaten van dit doel | GEKÖZEN SCHOOL: BEWEEGBAAS SCHOOL • GE                                          | KOZEN GROEP: GROEP 5A • AANTAL LEERLINGEN: 20 KIES DOELEN |                       |
|                                                                                      | Les beëindigen                     | Staand skateboarden                                                             |                                                           |                       |
|                                                                                      |                                    | Start de les                                                                    |                                                           |                       |
| Ik kan met hulp staand skateboarden       Ik kan met behulp van de muur skateboarden |                                    | Voorbereiden van de activiteit Uitleg van de activiteit Resultaten              |                                                           |                       |
| Ik kan staand skateboarden*                                                          | 1                                  | Kies lesdag                                                                     |                                                           |                       |
| Ik kan met hulp staand van een schuine bank skateboarden                             |                                    | dinsdag 24 maart 2020                                                           |                                                           | 0                     |
| Ik kan staand van een schuine bank skateboarden                                      | >                                  | Resultaten:                                                                     |                                                           |                       |
|                                                                                      |                                    | Voornaam leerling 3 Achternaam leerling 3:                                      |                                                           |                       |
| Kies jezelft                                                                         |                                    | lk kan met behulp van de muur skateboarden                                      |                                                           |                       |
|                                                                                      |                                    |                                                                                 | 24 maart 2020                                             | om 19:28              |
|                                                                                      |                                    | O Voornaam leerling 11 Achternaam leerling 11:                                  |                                                           |                       |
|                                                                                      |                                    | lk kan met hulp staand van een schuine bank skateboarden                        |                                                           |                       |
|                                                                                      |                                    |                                                                                 | 24 maart 2020                                             | om 19:28              |
|                                                                                      |                                    | Geselecteerde resultaten verwijderen                                            |                                                           |                       |
|                                                                                      |                                    |                                                                                 |                                                           |                       |
|                                                                                      |                                    |                                                                                 |                                                           |                       |

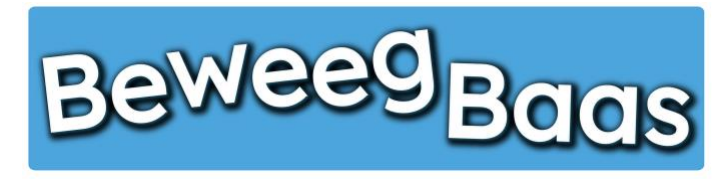

- 16. Op dit scherm kun je de in de les behaalde resultaten bekijken, resultaten verwijderen of zien welke leerlingen geen resultaat hebben behaald. Belangrijk: Alleen het laatst behaalde beweegdoel van een leerling wordt opgeslagen en op het rapport weergegeven. Hieronder een uitleg van de opties:
  - 1. Resultaten verwijderen:

Onder **Resultaten** zie je welke resultaten zijn behaald tijdens de les. Wil je een resultaat verwijderen, selecteer dan het vakje voor de naam van de leerling met het te verwijderen resultaat. Selecteer eventueel ook nog andere resultaten die je wilt verwijderen en klik vervolgens op **Geselecteerde resultaten verwijderen** 

2. Leerlingen zonder resultaat:

Onder Leerlingen zonder resultaat kun je zien welke leerlingen geen resultaat hebben behaald en eventueel een reden hiervoor selecteren. Klik vervolgens op Geselecteerde leerlingen op afwezig zetten

Als je niets wilt verwijderen of wilt aanpassen in de afwezigheid van leerlingen, kun je het scherm direct verlaten.

|                                                          | tart een les |           |                         |              | Hallo Rens H |
|----------------------------------------------------------|--------------|-----------|-------------------------|--------------|--------------|
| Beweeg Baas                                              | HOME         | START LES | GROEPJES MAKEN VOOR LES | HULP NODIG?  | CONTACT      |
| Resultaten:                                              |              |           |                         |              |              |
| O Voornaam leerling 4 Achternaam leerling 4:             |              |           |                         |              |              |
| Ik kan staand van een schuine bank skateboarden          |              |           |                         |              |              |
|                                                          |              |           |                         | 24 maart 202 |              |
| Voornaam leerling 6 Achternaam leerling 6:               |              |           |                         |              |              |
| ik kan met behulp van de muur skateboarden               |              |           |                         |              |              |
|                                                          |              |           |                         | 24 maart 202 |              |
| Voornaam leerling 2 Achternaam leerling 2:               |              |           |                         |              |              |
| Ik kan met hulp staand van een schuine bank skateboarden |              |           |                         |              |              |
|                                                          |              |           |                         | 24 maart 202 |              |
| Gaselecteerde resultaten verwijderen                     |              |           |                         |              |              |
|                                                          |              |           |                         |              |              |
| Leerlingen zonder resultaat:                             |              |           |                         |              |              |
| Voornaam leerling 1 Achternaam leerling 1                |              |           | ○ Ziekt                 | Blessure     | Anders       |
| Voornaam leerling 3 Achternaam leerling 3                |              |           | Ziekte                  | Blessure     | Anders       |
| Voornaam leerling 5 Achternaam leerling 5                |              |           | ⊖ Ziekte                | Blessure     | Anders       |
|                                                          |              |           |                         |              |              |

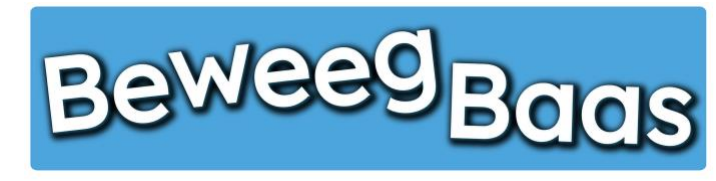

Volg onderstaande stappen om met behulp van BeweegBaas groepen te maken voor je les. BeweegBaas kan groepen maken op basis van in het verleden behaalde resultaten binnen een bepaald bewegingsthema of bepaalde leerlijn. Er kan worden gekozen voor homogene of heterogene groepen.

**Belangrijk:** Zijn er nog geen resultaten behaald binnen het gekozen beweegthema en de gekozen groep, dan worden er willekeurige groepen gemaakt.

1. Klik op Start een les

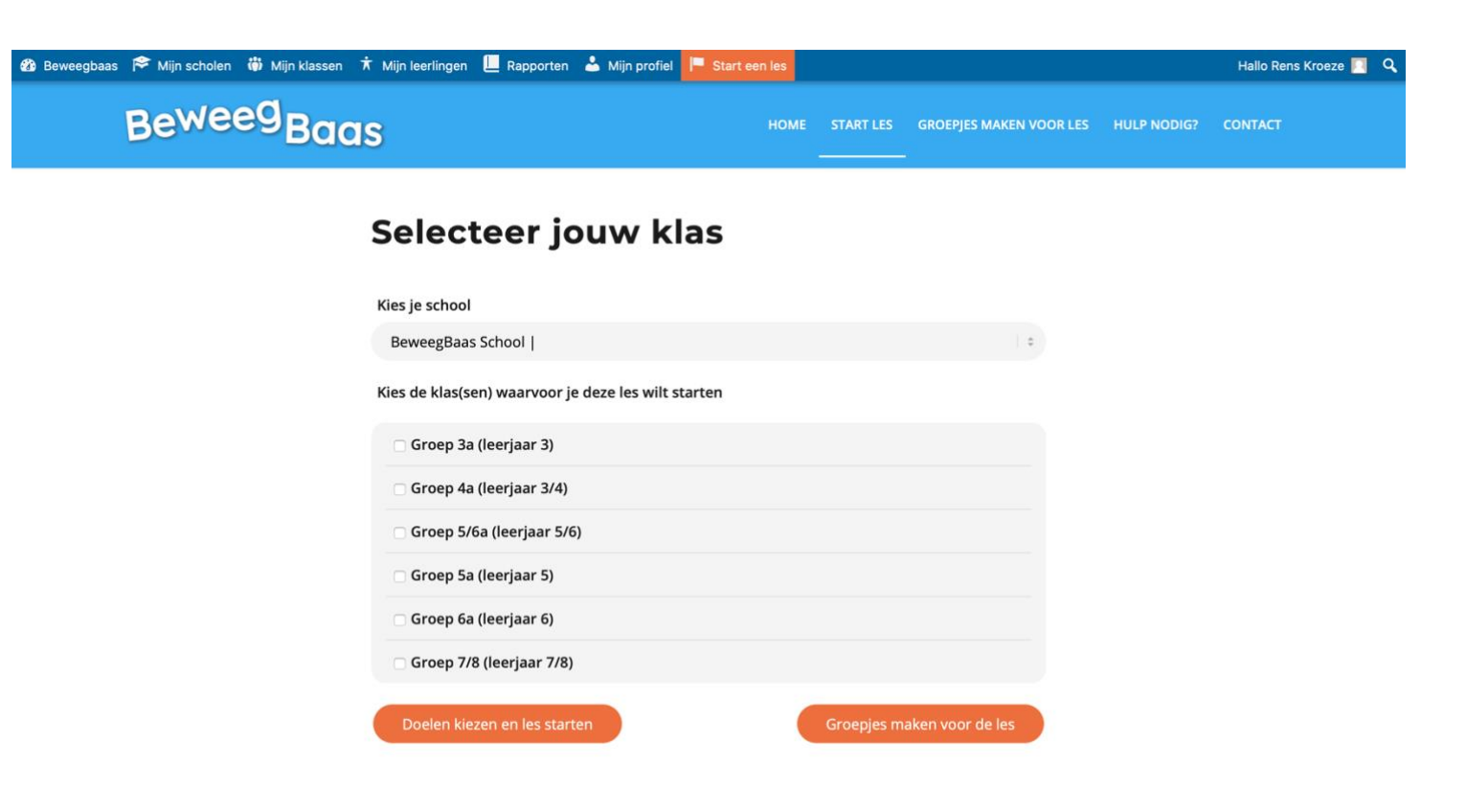

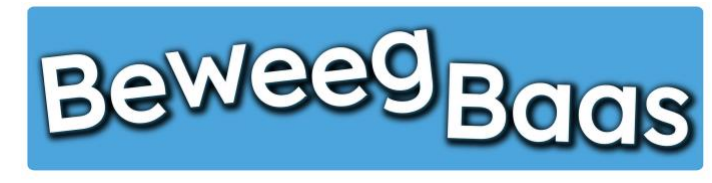

- 2. Selecteer de gewenste klas. Er kunnen meerdere klassen voor één les worden geselecteerd. Dit kan van toepassing zijn als er leerlingen uit andere klassen bijvoorbeeld eenmalig met de betreffende klas meedoen
- 3. Klik op Groepjes maken voor de les

🙆 Be

| veegbaas 🎓 Mijn scholen   👹 Mijn klassen | 🛪 Mijn leerlingen 📙 Rapporten 🍐 Mijn profiel 🧧 Start | een les |            |                        |               | Hallo Rens Kroeze |  |
|------------------------------------------|------------------------------------------------------|---------|------------|------------------------|---------------|-------------------|--|
| BeweegBac                                | ıs                                                   | HOME    | START LES  | GROEPJES MAKEN VOOR LE | 5 HULP NODIG? | CONTACT           |  |
|                                          | Selecteer jouw klas                                  |         |            |                        |               |                   |  |
|                                          | Kies je school                                       |         |            |                        |               |                   |  |
|                                          | BeweegBaas School                                    |         |            | ¢                      |               |                   |  |
|                                          | Kies de klas(sen) waarvoor je deze les wilt starten  |         |            |                        |               |                   |  |
|                                          | 🗆 Groep 3a (leerjaar 3)                              |         |            |                        |               |                   |  |
|                                          | 🗆 Groep 4a (leerjaar 3/4)                            |         |            |                        |               |                   |  |
|                                          | 🗌 Groep 5/6a (leerjaar 5/6)                          |         |            |                        |               |                   |  |
|                                          | 🗹 Groep 5a (leerjaar 5)                              |         |            |                        |               |                   |  |
|                                          | 🗆 Groep 6a (leerjaar 6)                              |         |            |                        |               |                   |  |
|                                          | Groep 7/8 (leerjaar 7/8)                             |         |            |                        |               |                   |  |
|                                          | Doelen kiezen en les starten                         |         | Groepjes m | aken voor de les       |               |                   |  |

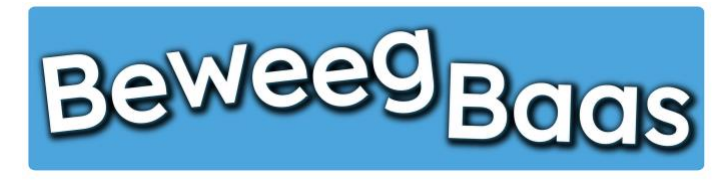

- 4. Klik op Alle leerlingen als je groepen wilt maken met alle leerlingen uit de gekozen klas. Als je leerlingen wilt uitsluiten van de te maken groepen, klik je op Leerlingen uitsluiten. Dit kan van pas komen als leerlingen afwezig zijn of niet kunnen deelnemen aan de les
- 5. Selecteer vervolgens het gewenste aantal groepen dat je wilt maken
- **6.** Klik op **Willekeurig** als je de klas wilt verdelen in willekeurige groepen. Als je homogene of heterogene groepen wilt maken op basis van een leerlijn of beweegthema, klik dan op **Op beweegthema**

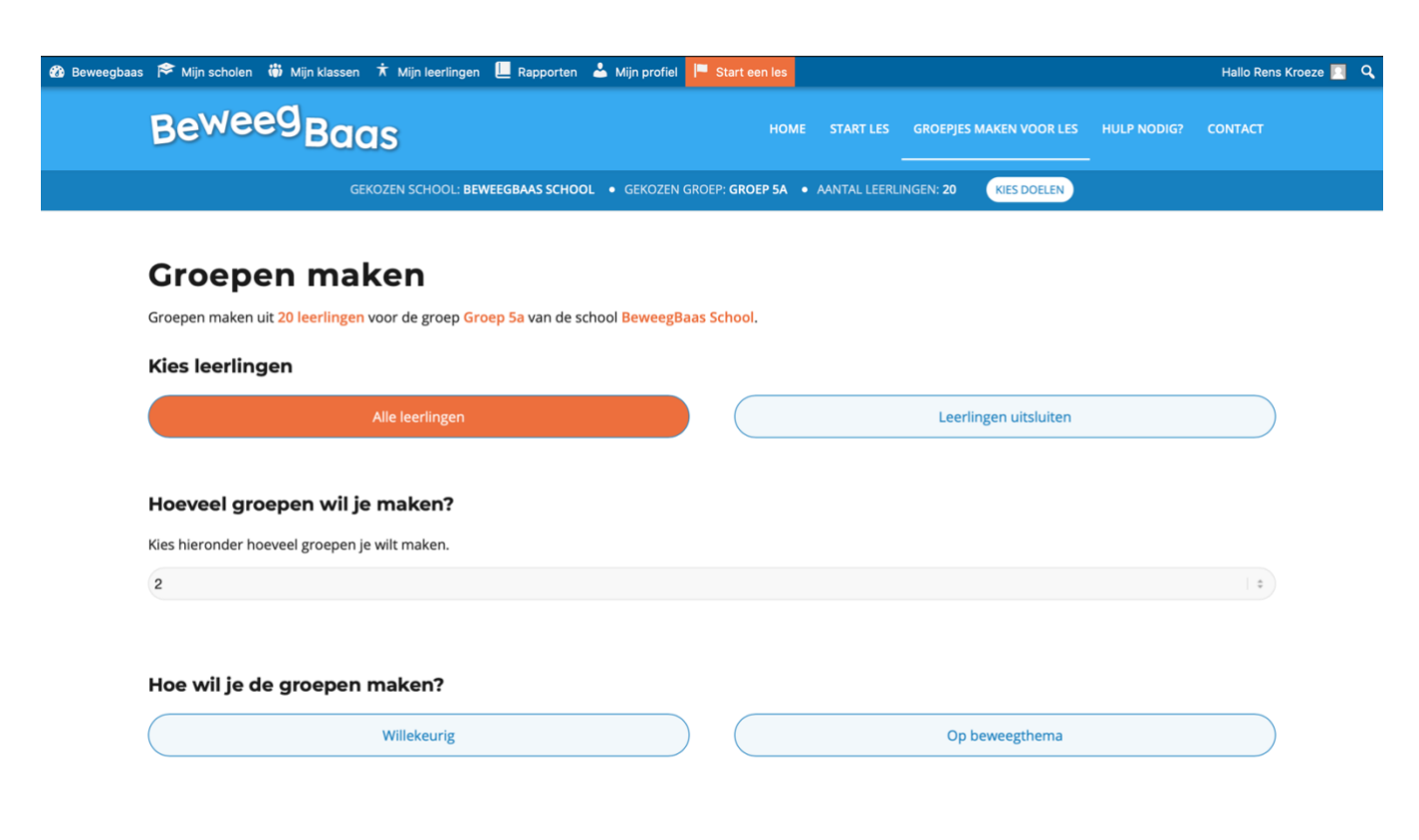

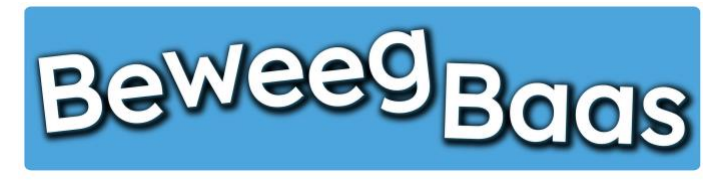

- 7. Selecteer de leerlijn of het bewegingsthema dat je gaat geven tijdens de les
- 8. Vervolgens kun je kiezen tussen twee opties:
  - 1. Op niveau:

Klik hier op als je homogene groepen wilt maken

2. Wisselend niveau:

Klik hier op als je heterogene groepen wilt maken

Na het kiezen van één van bovenstaande opties, scroll je naar beneden om je groepen te zien.

9. Klik op Start de les om verder te gaan.

Belangrijk: Vertel de groepen eerst aan de klas, voordat u op Start de les klikt. De gemaakte groepen ziet u hierna namelijk niet meer terug.

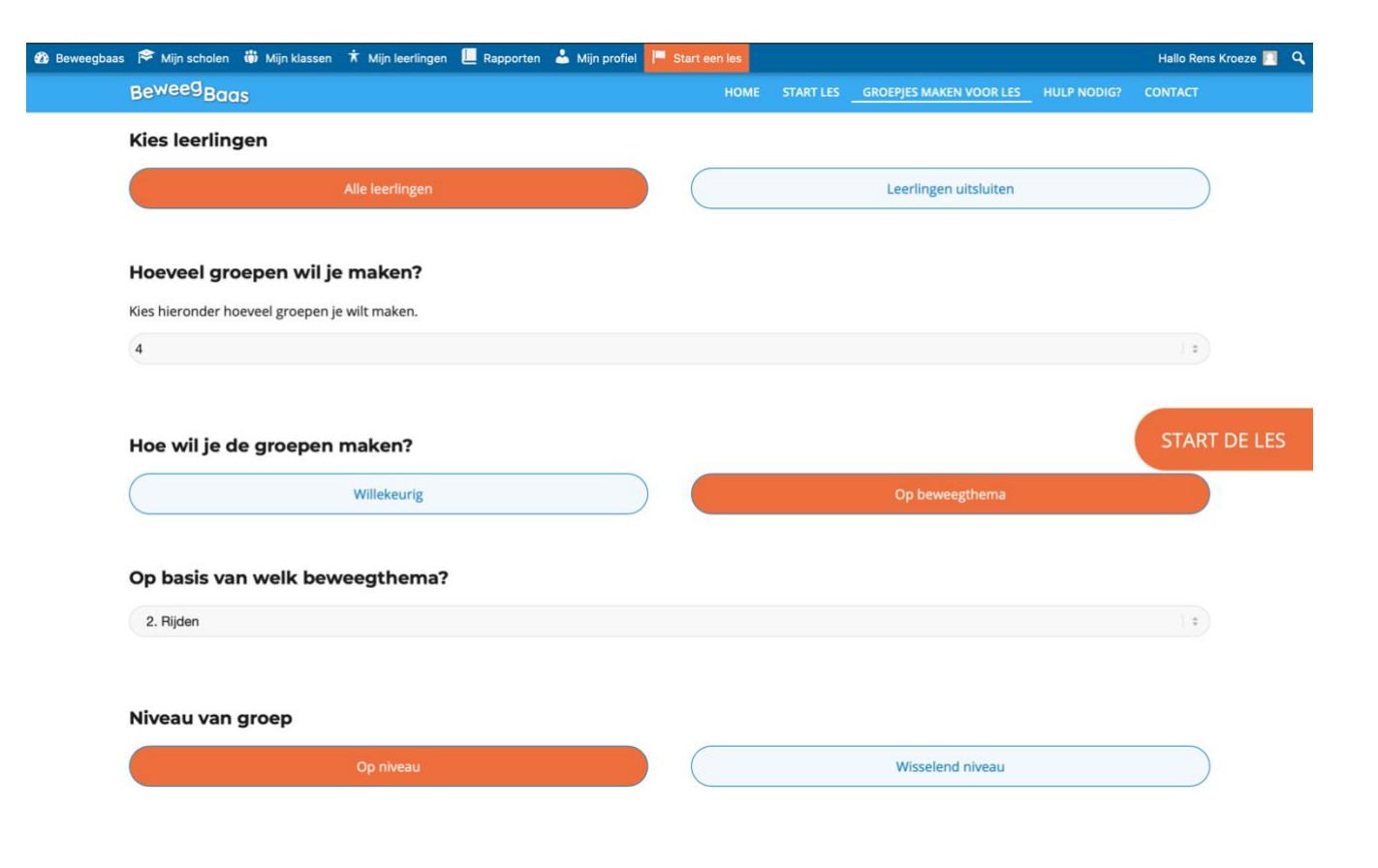

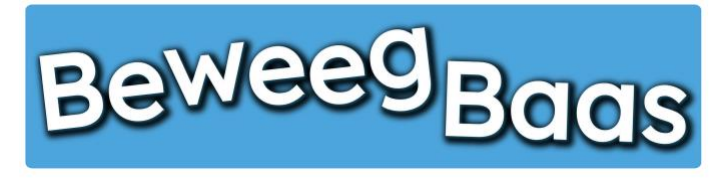

- 10. Klik op de gewenste leerlijn
- 11. Selecteer vervolgens de gewenste activiteit in het betreffende beweegthema in het leerjaar van de gekozen klas

### 12. Klik op Start de les

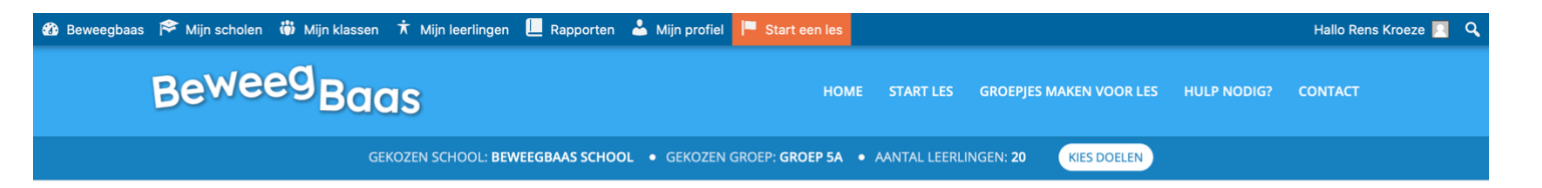

### Kies de beweegdoelen voor deze les

| <u>Alles uitklappen</u>            |                                             |                                         |              |
|------------------------------------|---------------------------------------------|-----------------------------------------|--------------|
| LEERJAAR 3 & 4                     | LEERJAAR 5 & 6                              | LEERJAAR 7 & 8                          |              |
|                                    | Balanceren                                  |                                         | ~            |
|                                    | Balanceren                                  |                                         |              |
| Lopen over een schuine bank        | Lopen over een schuine half instabiele bank | Lopen over een instabiele bank          | START DE LES |
|                                    | Rijden                                      |                                         |              |
| Zittend van een schuin vlak rijden | Staand skateboarden                         | Staand van een schuin vlak skateboarden |              |
|                                    | Clijden                                     |                                         |              |
| Zittend glijden van een lage bank  | Zittend glijden van een hoge bank           | Staand glijden van een lage bank        |              |
|                                    | Klimmen                                     |                                         | ~            |
|                                    | Zuracian                                    |                                         |              |

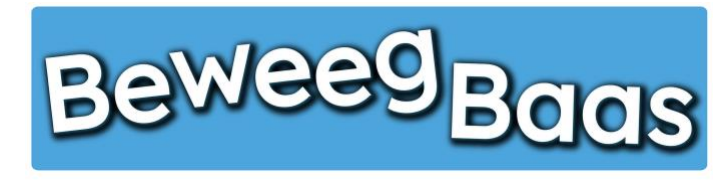

### 13. Op dit scherm kunt u 3 onderdelen bekijken door erop te klikken:

### a. Voorbereiden van de activiteit:

Hier kun je één of soms meerdere foto's bekijken omtrent de opstelling. Daarnaast is het materiaal benoemd wat voor de opstelling is gebruikt en zijn enkele opmerkingen genoteerd over de opstelling.

### b. Uitleg van de activiteit:

Hier kun je de beweegdoelen en eventuele aandachtspunten van de activiteit lezen.

### c. Resultaten

Hier kun je eventuele eerdere resultaten van de geselecteerde klas bekijken. Kies de datum en BeweegBaas laat je de resultaten van de les op die datum zien.

14. Klik op Start de les om het scherm te activeren waar de leerlingen of docent de behaalde beweegdoelen kunnen selecteren

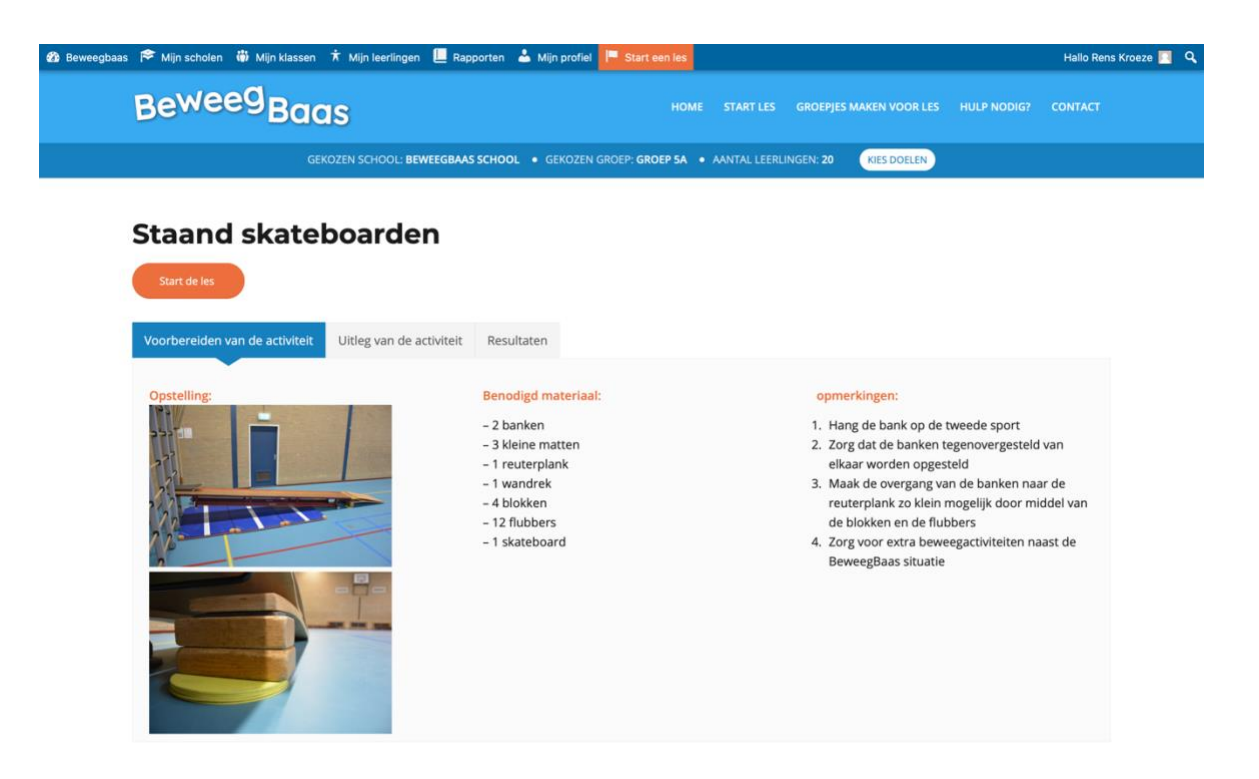

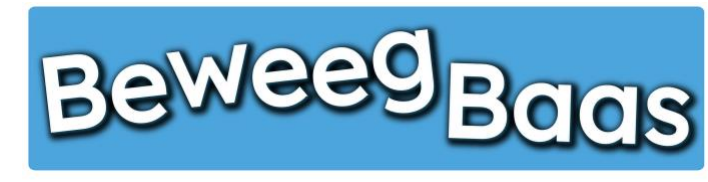

- 15. Selecteer het behaalde doel
- 16. Kies de naam van de leerling uit de lijst
- 17. Klik op **Opslaan**. Zie je een duim in beeld komen, die vervolgens weer verdwijnt, is het opslaan gelukt. Als er geen duim in het scherm verschijnt, kan dat twee oorzaken hebben. Er wordt met rode tekst aangegeven waarom het resultaat niet is opgeslagen. Dit kan drie oorzaken hebben:
  - 1. Er is geen beweegdoel geselecteerd
  - 2. Er is geen leerling geselecteerd
  - 3. Er is geen leerling en beweegdoel geselecteerd

| <ul> <li>k kan met hulp staand skateboarden</li> <li>k kan met hulp staand van de muur skateboarden</li> <li>k kan staand skateboarden*</li> <li>k kan met hulp staand van een schuine bank skateboarden</li> <li>k kan staand van een schuine bank skateboarden</li> </ul>                                                                                                    | St                                                                                                    | aand skateboarden |  |
|----------------------------------------------------------------------------------------------------|----------------------------------------------------------------------------------------------------|-------------------|--|
| Kies jezelf!     Image: Complexity of the second second seco | <ul> <li>Ik kan met hulp staand skateboarden</li> <li>Ik kan met behulp van de muur skateboarden</li> <li>Ik kan staand skateboarden*</li> <li>Ik kan met hulp staand van een schuine bank skateboarden</li> <li>Ik kan staand van een schuine bank skateboarden</li> </ul> | en en             |  |
|                                                                                                    | Kies jezelf!<br>Opslaan                                                                                                    |                   |  |

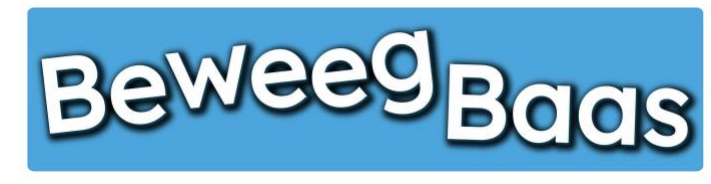

- **18.** Tijdens de les kun je de 12 laatst ingevoerde resultaten bekijken en eventueel verwijderen. Klik op het **Hangslot** rechts bovenin het scherm. Voer je wachtwoord in en klik op **Laatste 12 resultaten van dit doel**
- **19.** Op dit scherm zie je de 12 laatst ingevoerde resultaten. Heb je de resultaten gezien en wil je verder met de les, klik dan op **Verder met de les.**

Wil je een resultaat verwijderen, selecteer dan het vakje voor de naam van de leerling met het te verwijderen resultaat. Selecteer eventueel ook nog andere resultaten die je wilt verwijderen en klik vervolgens op **Geselecteerde resultaten verwijderen**. Om verder te gaan met de les, klik je op **Start de les** 

20. Ben je klaar met de les, klik op het Hangslot rechts bovenin het scherm. Voer je wachtwoord in en klik op Les beëindigen

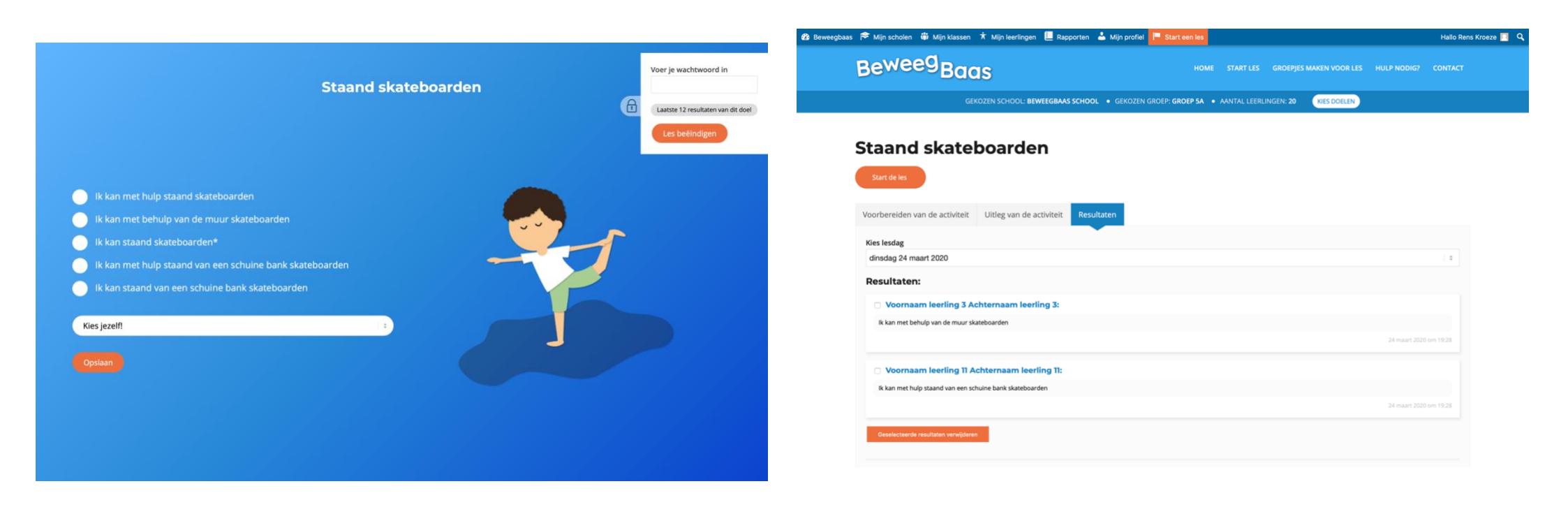

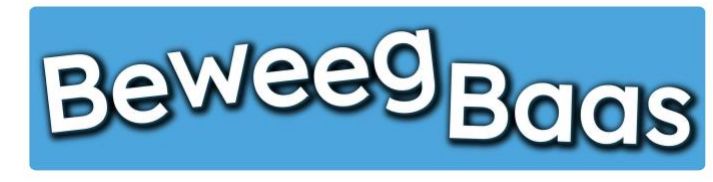

- 21. Op dit scherm kun je de in de les behaalde resultaten bekijken, resultaten verwijderen of zien welke leerlingen geen resultaat hebben behaald. Belangrijk: Alleen het hoogst behaalde beweegdoel van een leerling wordt opgeslagen en op het rapport weergegeven. Hieronder een uitleg van de opties:
  - a. Resultaten verwijderen:

Onder **Resultaten** zie je welke resultaten zijn behaald tijdens de les. Wil je een resultaat verwijderen, selecteer dan het vakje voor de naam van de leerling met het te verwijderen resultaat. Selecteer eventueel ook nog andere resultaten die je wilt verwijderen en klik vervolgens op **Geselecteerde resultaten verwijderen** 

b. Leerlingen zonder resultaat:

-

Onder Leerlingen zonder resultaat kun je zien welke leerlingen geen resultaat hebben behaald en eventueel een reden hiervoor selecteren. Klik vervolgens op Geselecteerde leerlingen op afwezig zetten

Als je niets wilt verwijderen of wilt aanpassen in de afwezigheid van leerlingen, kun je het scherm direct verlaten.

| Jeweeg <sub>Baas</sub>                                   | HOME | START LES | GROEPJES MAKEN VOOR LES | HULP NODIG? | CONTAC |
|----------------------------------------------------------|------|-----------|-------------------------|-------------|--------|
| Resultaten:                                              |      |           |                         |             |        |
| Voornaam leerling 4 Achternaam leerling 4:               |      |           |                         |             |        |
| Ik kan staand van een schuine bank skateboarden          |      |           |                         |             |        |
|                                                          |      |           |                         | 24 maart 20 |        |
| Voornaam leerling 6 Achternaam leerling 6:               |      |           |                         |             |        |
| lk kan met behulp van de muur skateboarden               |      |           |                         |             |        |
|                                                          |      |           |                         | 24 maart 20 |        |
| Voornaam leerling 2 Achternaam leerling 2:               |      |           |                         |             |        |
| Ik kan met hulp staand van een schuine bank skateboarden |      |           |                         |             |        |
|                                                          |      |           |                         | 24 maart 20 |        |
| Geselectserde resultaten verwijderen                     |      |           |                         |             |        |
|                                                          |      |           |                         |             |        |
| Leerlingen zonder resultaat:                             |      |           |                         |             |        |
| Voornaam leerling 1 Achternaam leerling 1                |      |           | 🔿 Ziekte                | O Blessure  | Anders |
| Voornaam leerling 3 Achternaam leerling 3                |      |           | ⊖ Ziekte                | Blessure    | Anders |
| Voornaam leerling 5 Achternaam leerling 5                |      |           | 🔿 Ziekte                | Blessure    | Anders |
|                                                          |      |           |                         |             |        |

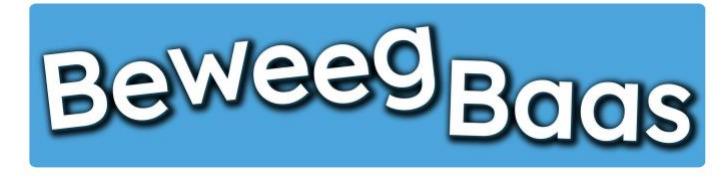

Volg onderstaande stappen om in dezelfde les meerdere doelen te kunnen invoeren. Dit kunnen doelen zijn uit een vorig en/of volgend leerjaar.

1. Klik op Start een les

| Beweegbaas 🎓 Mijn scholen   🎁 Mijn klassen | 🛪 Mijn leerlingen 📕 Rapporten 👗 Mijn profiel 📙 Start | t een les |            |                         |             | Hallo Rens Kroeze 🗾 | ٩ |
|--------------------------------------------|------------------------------------------------------|-----------|------------|-------------------------|-------------|---------------------|---|
| BeweegBac                                  | ıs                                                   | HOME      | START LES  | GROEPJES MAKEN VOOR LES | HULP NODIG? | CONTACT             |   |
|                                            | Selecteer jouw klas                                  |           |            |                         |             |                     |   |
|                                            | Kies je school                                       |           |            |                         |             |                     |   |
|                                            | BeweegBaas School                                    |           |            | 1.0                     |             |                     |   |
|                                            | Kies de klas(sen) waarvoor je deze les wilt starten  |           |            |                         |             |                     |   |
|                                            | 🗌 Groep 3a (leerjaar 3)                              |           |            |                         |             |                     |   |
|                                            | 🗆 Groep 4a (leerjaar 3/4)                            |           |            |                         |             |                     |   |
|                                            | Groep 5/6a (leerjaar 5/6)                            |           |            |                         |             |                     |   |
|                                            | 🗌 Groep 5a (leerjaar 5)                              |           |            |                         |             |                     |   |
|                                            | 🗌 Groep 6a (leerjaar 6)                              |           |            |                         |             |                     |   |
|                                            | Groep 7/8 (leerjaar 7/8)                             |           |            |                         |             |                     |   |
|                                            | Doelen kiezen en les starten                         |           | Groepjes m | aken voor de les        |             |                     |   |

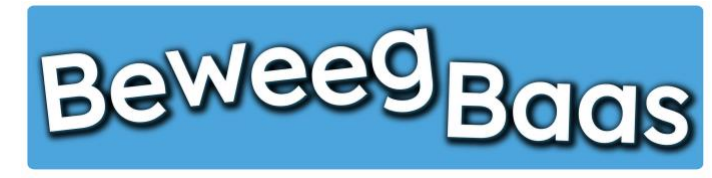

- 2. Selecteer de gewenste school
- 3. Selecteer de gewenste klas. Er kunnen meerdere klassen voor één les worden geselecteerd. Dit kan van toepassing zijn als er leerlingen uit andere klassen bijvoorbeeld eenmalig met de betreffende klas meedoen
- 4. Klik op Doelen kiezen en les starten

| Beweegbaas 🏾 🏁 Mijn so | holen 🎁 Mijn klasser | n 🛪 Mijn leerlingen 🖳 Rapporten 👗 Mijn profiel 📘 | Start een les |            |                         |             | Hallo Rens Kroeze |  |
|------------------------|----------------------|--------------------------------------------------|---------------|------------|-------------------------|-------------|-------------------|--|
| Bev                    | veeg <sub>Ba</sub>   | as                                               | номе          | START LES  | GROEPJES MAKEN VOOR LES | HULP NODIG? | CONTACT           |  |
|                        |                      | Selecteer jouw kla                               | S             |            |                         |             |                   |  |
|                        |                      | Kies je school                                   |               |            |                         |             |                   |  |
|                        |                      | BeweegBaas School                                |               |            | ) e                     |             |                   |  |
|                        |                      | Kies de klas(sen) waarvoor je deze les wilt star | ten           |            |                         |             |                   |  |
|                        |                      | 🗌 Groep 3a (leerjaar 3)                          |               |            |                         |             |                   |  |
|                        |                      | 🗆 Groep 4a (leerjaar 3/4)                        |               |            |                         |             |                   |  |
|                        |                      | Groep 5/6a (leerjaar 5/6)                        |               |            |                         |             |                   |  |
|                        |                      | 🗹 Groep 5a (leerjaar 5)                          |               |            |                         |             |                   |  |
|                        |                      | 🗆 Groep 6a (leerjaar 6)                          |               |            |                         |             |                   |  |
|                        |                      | Groep 7/8 (leerjaar 7/8)                         |               |            |                         |             |                   |  |
|                        |                      | Doelen kiezen en les starten                     |               | Groepjes m | aken voor de les        |             |                   |  |

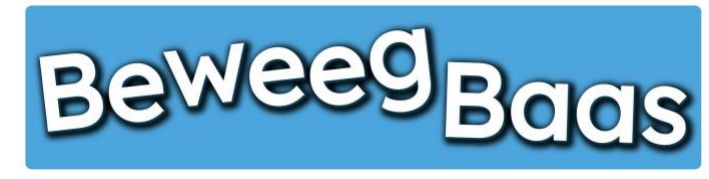

- 5. Klik op de gewenste leerlijn
- 6. Selecteer vervolgens de gewenste activiteit in het betreffende beweegthema in het leerjaar van de gekozen klas en eventuele andere leerjaren.

Belangrijk: Klik doelen aan uit hetzelfde beweegthema

7. Klik op Start de les.

**Belangrijk:** je krijgt niet de opstelling te zien van de gekozen doelen, zoals bij een les met één doel (zie stap 8 uit hoofdstuk 3). Bekijk de opstellingen van elk doel vooraf los van elkaar. Dit kan door de stappen 1 t/m 8 te doorlopen van hoofdstuk 3.

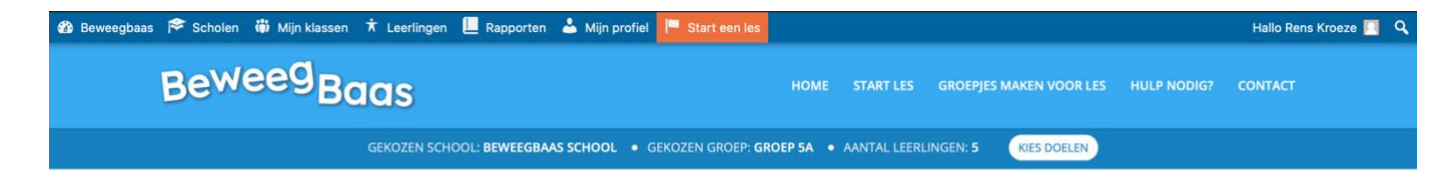

### Kies de beweegdoelen voor deze les

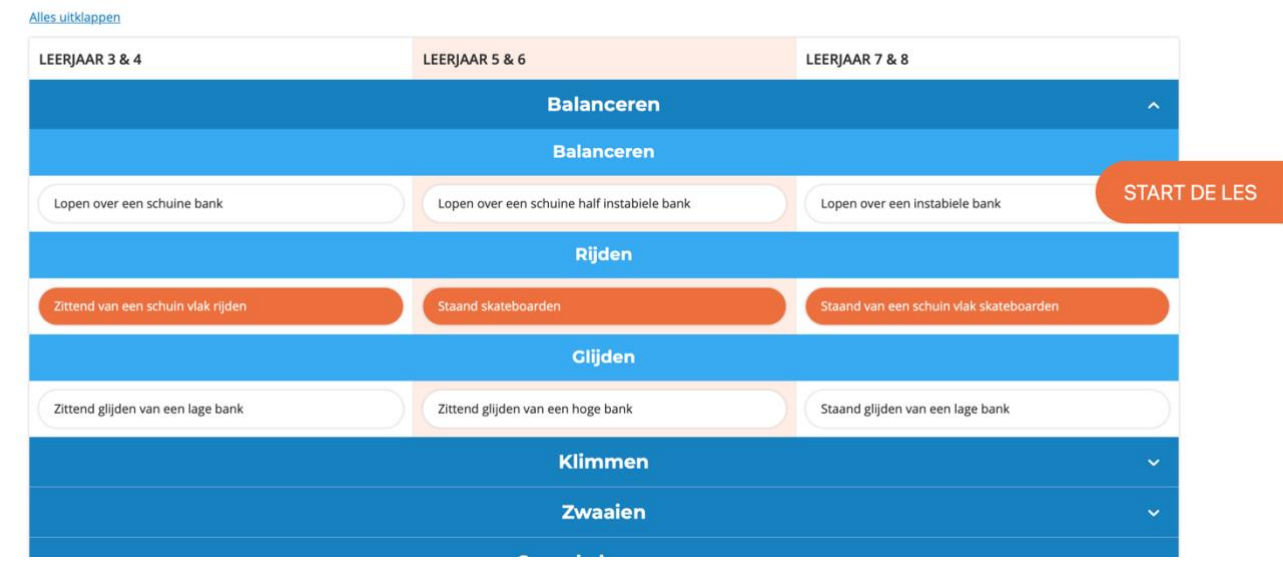

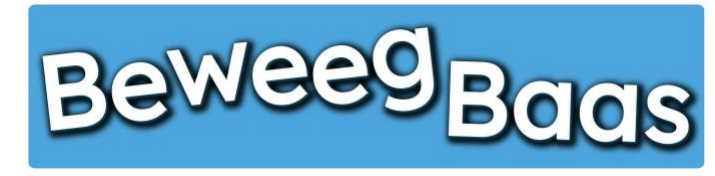

8. Als leerling of docent klik je op de gewenste kleur/doel om naar de te behalen doelen te gaan (rood = groep 3/4, geel = groep 5/6 en rood = groep 7/8)

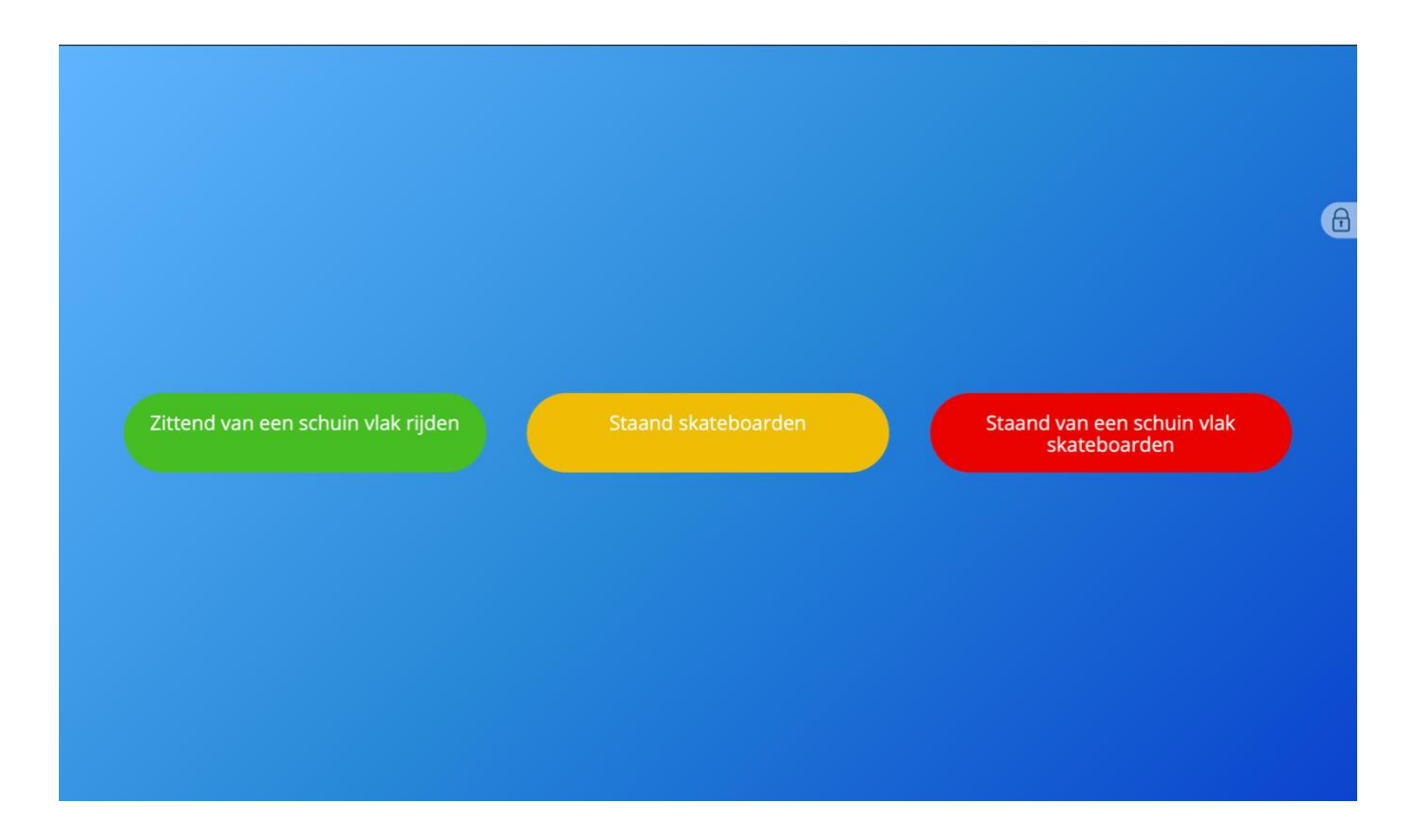

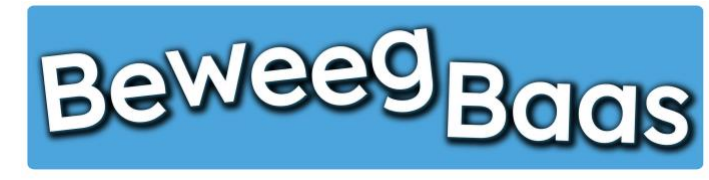

- 9. Selecteer het behaalde doel
- 10. Kies de naam van de leerling uit de lijst
- 11. Klik op **Opslaan**. Zie je een duim in beeld komen, die vervolgens weer verdwijnt, is het opslaan gelukt. Als er geen duim in het scherm verschijnt, kan dat twee oorzaken hebben. Er wordt met rode tekst aangegeven waarom het resultaat niet is opgeslagen. Dit kan twee oorzaken hebben:
  - 1. Er is geen beweegdoel geselecteerd
  - 2. Er is geen leerling geselecteerd

| lk kan met hulp staand skateboarden                     |   |   |  |
|---------------------------------------------------------|---|---|--|
| lk kan met behulp van de muur skateboarden              |   |   |  |
| lk kan staand skateboarden*                             |   | 1 |  |
| Ik kan met hulp staand van een schuine bank skateboarde |   |   |  |
| lk kan staand van een schuine bank skateboarden         |   |   |  |
| Kies jezelf!                                            |   |   |  |
| Opslaan                                                 | 6 |   |  |
|                                                         |   |   |  |

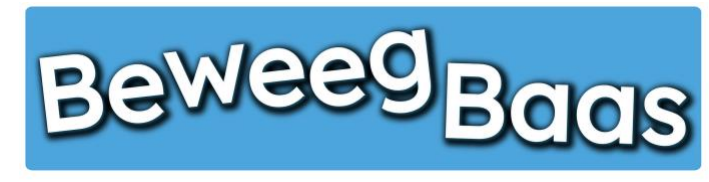

- **12.** Tijdens de les kun je de 12 laatst ingevoerde resultaten bekijken en eventueel verwijderen. Klik op het **Hangslot** rechts bovenin het scherm. Voer je wachtwoord in en klik op **Resultaten "betreffende doel"**
- **13.** Op dit scherm zie je de 12 laatst ingevoerde resultaten. Heb je de resultaten gezien en wil je verder met de les, klik dan op **Verder met de les.**

Wil je een resultaat verwijderen, selecteer dan het vakje voor de naam van de leerling met het te verwijderen resultaat. Selecteer eventueel ook nog andere resultaten die je wilt verwijderen en klik vervolgens op **Geselecteerde resultaten verwijderen**. Om verder te gaan met de les, klik je op **Start de les** 

14. Ben je klaar met de les, klik op het Hangslot rechts bovenin het scherm. Voer je wachtwoord in en klik op Les beëindigen

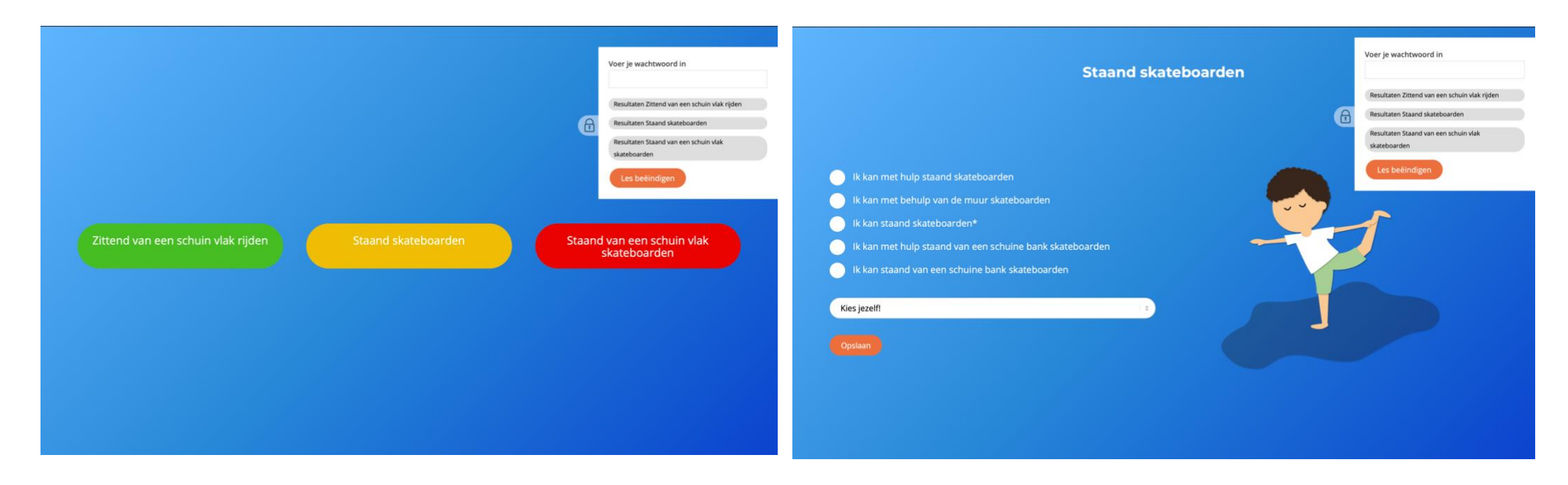

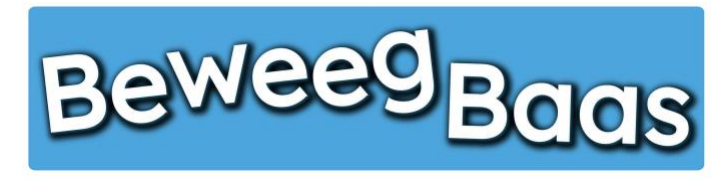

15. Op dit scherm kun je de in de les behaalde resultaten bekijken, resultaten verwijderen of zien welke leerlingen geen resultaat hebben behaald. Belangrijk: Op dit scherm wordt één gekozen leerjaar weergegeven. De in andere leerjaren behaalde doelen van deze les kun je verwijderen bij leerlingen individueel (zie hoofdstuk 7). Alleen het hoogst behaalde beweegdoel van een leerling wordt opgeslagen en op het rapport weergegeven.

Hieronder een uitleg van de opties:

#### 1. Resultaten verwijderen:

Onder **Resultaten** zie je welke resultaten zijn behaald tijdens de les. Wil je een resultaat verwijderen, selecteer dan het vakje voor de naam van de leerling met het te verwijderen resultaat. Selecteer eventueel ook nog andere resultaten die je wilt verwijderen en klik vervolgens op **Geselecteerde resultaten verwijderen** 

### 2. Leerlingen zonder resultaat:

Onder Leerlingen zonder resultaat kun je zien welke leerlingen geen resultaat hebben behaald en eventueel een reden hiervoor selecteren. Klik vervolgens op Geselecteerde leerlingen op afwezig zetten

Als je niets wilt verwijderen of wilt aanpassen in de afwezigheid van leerlingen, kun je het scherm direct verlaten.

|                                     |                         | Mijn profiel | 🖗 Mijn klassen 🛪 Mijn leerlingen 📙 Rapporten 🎍 |
|-------------------------------------|-------------------------|--------------|------------------------------------------------|
| 5 MAKEN VOOR LES HULP NODIG? CONTAC | GROEPJES MAKEN VOOR LES | номе         |                                                |
|                                     |                         |              |                                                |
|                                     |                         |              | n leerling 4 Achternaam leerling 4:            |
|                                     |                         |              | in een schuine bank skateboarden               |
| 24 maart 2020 om 19:33              |                         |              |                                                |
|                                     |                         |              | n leerling 6 Achternaam leerling 6:            |
|                                     |                         |              | ulp van de muur skateboarden                   |
| 24 maart 2020 om 19:33              |                         |              |                                                |
|                                     |                         |              | n leerling 2 Achternaam leerling 2:            |
|                                     |                         |              | staand van een schuine bank skateboarden       |
| 24 maart 2020 om 19:33              |                         |              |                                                |
|                                     |                         |              | u Bine in the Bine in                          |
|                                     |                         |              |                                                |
|                                     |                         |              |                                                |
|                                     |                         |              | onder resultaat:                               |
| CZiekte Blessure Anders             | Ziekt                   |              | rling 1 Achternaam leerling 1                  |
|                                     | Ziekt                   |              | erling 3 Achternaam leerling 3                 |
| Ziekte Blessure Anders              |                         |              |                                                |

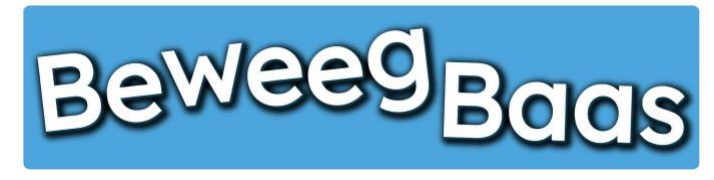

# 6. Het bewerken van leerlingen

Volg onderstaande stappen om de gegevens van een leerling te bewerken. Dit kan zijn: het veranderen van de voor- of achternaam, geboortedatum, leerlingnummer of het leerjaar en de groep waar de leerling in zit.

1. Klik op Mijn leerlingen om naar al uw leerlingen te gaan

| 🕽 Beweegbaas 🎓 Mijn scholen 🎳 Mijn klassen 🛪 | Mijn leerlingen 📙 Rapporten 🎍 Mijn profiel 📙 Start ( | een les |            |                        |               | Hallo Rens Kroeze 🗾 🔍 |  |
|----------------------------------------------|------------------------------------------------------|---------|------------|------------------------|---------------|-----------------------|--|
| BeweegBaas                                   | 5                                                    | HOME    | START LES  | GROEPJES MAKEN VOOR LE | S HULP NODIG? | CONTACT               |  |
|                                              | Selecteer jouw klas                                  |         |            |                        |               |                       |  |
|                                              | Kies je school                                       |         |            |                        |               |                       |  |
|                                              | BeweegBaas School                                    |         |            | 1.0                    |               |                       |  |
|                                              | Kies de klas(sen) waarvoor je deze les wilt starten  |         |            |                        |               |                       |  |
|                                              | 🗆 Groep 3a (leerjaar 3)                              |         |            |                        |               |                       |  |
|                                              | 🗆 Groep 4a (leerjaar 3/4)                            |         |            |                        |               |                       |  |
|                                              | 🗆 Groep 5/6a (leerjaar 5/6)                          |         |            |                        |               |                       |  |
|                                              | 🗌 Groep 5a (leerjaar 5)                              |         |            |                        |               |                       |  |
|                                              | 🗆 Groep 6a (leerjaar 6)                              |         |            |                        |               |                       |  |
|                                              | 🗆 Groep 7/8 (leerjaar 7/8)                           |         |            |                        |               |                       |  |
|                                              | Doelen kiezen en les starten                         |         | Groepjes m | aken voor de les       |               |                       |  |

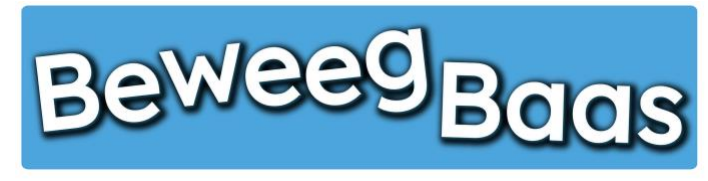

# 6. Het bewerken van leerlingen - 2

- 2. Typ de naam van de leerling die je wilt inzien en/of bewerken en druk op Enter of klik op Zoek leerlingen
- 3. Klik op de Naam van de leerling om naar de persoonlijke pagina van de betreffende leerling te gaan

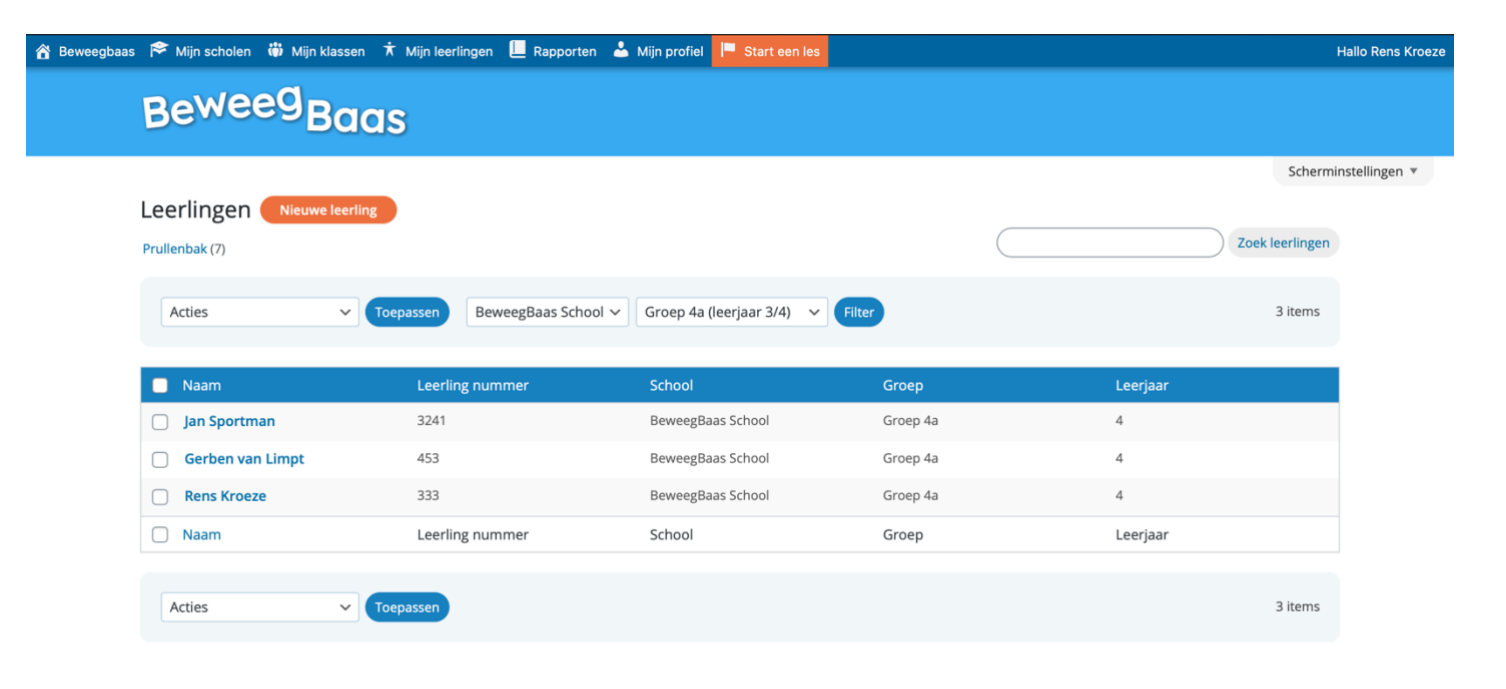

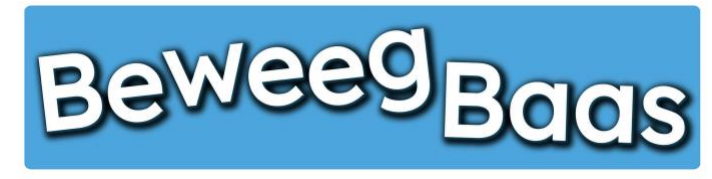

# 6. Het bewerken van leerlingen - 3

4. Klik op Persoonsgegevens

6

- 5. Maak eventuele aanpassingen en klik vervolgens op Opslaan.
  - Belangrijk: Als je klaar bent met bewerken, klik dan altijd op Opslaan, anders gaan gemaakte wijzigingen verloren
- 6. Wil je ook nog gegevens bewerken van een andere leerling uit dezelfde groep, klik dan op Terug naar groepsoverzicht

| s Bekijk leerling 🎓 Scholen 🎁 Mijn klas | sen 🕇 Leerlingen 📙 | Rapporten 📥 | Mijn profiel 📕 Start een les |   |                                                                       | Hallo Rens Kroe |
|-----------------------------------------|--------------------|-------------|------------------------------|---|-----------------------------------------------------------------------|-----------------|
| Beweeg Baas                             |                    |             |                              |   |                                                                       |                 |
| Bewerk leerling Nieuwe leerli           | ng                 |             |                              |   | Schermi                                                               | nstellingen 🔻   |
| Jan Sportman                            |                    |             |                              |   | Opslaan 🔺                                                             |                 |
| Terug naar groepsoverzicht              |                    |             |                              |   | Status: Gepubliceerd <u>Bewerken</u> Zichthaarheid: Openhaar Bewerken |                 |
| Leerling instellingen                   |                    |             |                              |   | Gepubliceerd op: 9 feb 2020 om 20:58                                  |                 |
| Persoonsgegevens Notities Res           | sultaten           |             |                              |   | Bewerken                                                              |                 |
| Voornaam leerling                       |                    | Achternaam  | leerling                     |   | Verplaatsen naar prullenbak                                           |                 |
| Jan                                     |                    | Sportman    |                              |   | Opslaan                                                               |                 |
| Geboortedatum                           |                    | Leerlingnum | mer                          |   |                                                                       |                 |
| 09-02-2011                              |                    | 3241        |                              | ٢ |                                                                       |                 |
| Onderwijs informatie                    |                    |             |                              |   |                                                                       |                 |
| School                                  | Leerjaar           |             | Groepsnaam                   |   |                                                                       |                 |
| BeweegBaas School   V                   | 4                  | ~           | Groep 4a                     | ~ |                                                                       |                 |

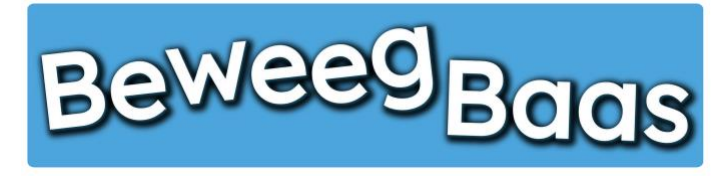

# 7. Het toevoegen van een persoonlijke noot aan het rapport van een leerling

Volg onderstaande stappen om een persoonlijke noot toe te voegen aan het rapport van een leerling.

1. Klik op Mijn leerlingen om naar al uw leerlingen te gaan

| Beweegbaas 🎓 Mijn scholen 🍈 Mijn klassen | 🕇 Mijn leerlingen 📙 Rapporten 👗 Mijn profiel 📙 Start e | en les |            |                     |                 | Hallo Rens Kroeze 🔲 🔍 |
|------------------------------------------|--------------------------------------------------------|--------|------------|---------------------|-----------------|-----------------------|
| BeweegBaa                                | IS                                                     | HOME   | START LES  | GROEPJES MAKEN VOOR | LES HULP NODIG? | CONTACT               |
|                                          | Selecteer jouw klas                                    |        |            |                     |                 |                       |
|                                          | Kies je school                                         |        |            |                     |                 |                       |
|                                          | BeweegBaas School                                      |        |            | 1.0                 |                 |                       |
|                                          | Kies de klas(sen) waarvoor je deze les wilt starten    |        |            |                     |                 |                       |
|                                          | 🗆 Groep 3a (leerjaar 3)                                |        |            |                     |                 |                       |
|                                          | 🗆 Groep 4a (leerjaar 3/4)                              |        |            |                     |                 |                       |
|                                          | 🗆 Groep 5/6a (leerjaar 5/6)                            |        |            |                     |                 |                       |
|                                          | 🗆 Groep 5a (leerjaar 5)                                |        |            |                     |                 |                       |
|                                          | 🗆 Groep 6a (leerjaar 6)                                |        |            |                     |                 |                       |
|                                          | 🗆 Groep 7/8 (leerjaar 7/8)                             |        |            |                     |                 |                       |
|                                          | Doelen kiezen en les starten                           |        | Groepjes m | aken voor de les    |                 |                       |

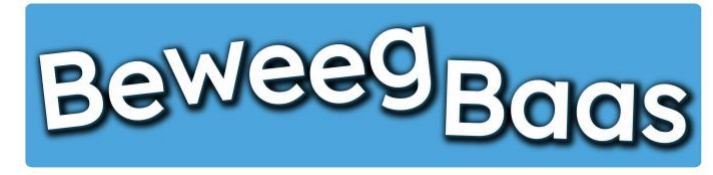

# 7. Het toevoegen van een persoonlijke noot aan het rapport van een leerling - 2

- 2. Typ de naam van de leerling waar je een persoonlijke noot wilt toevoegen en druk op Enter of klik op Zoek leerlingen
- 3. Klik op de Naam van de leerling om naar de persoonlijke pagina van de betreffende leerling te gaan

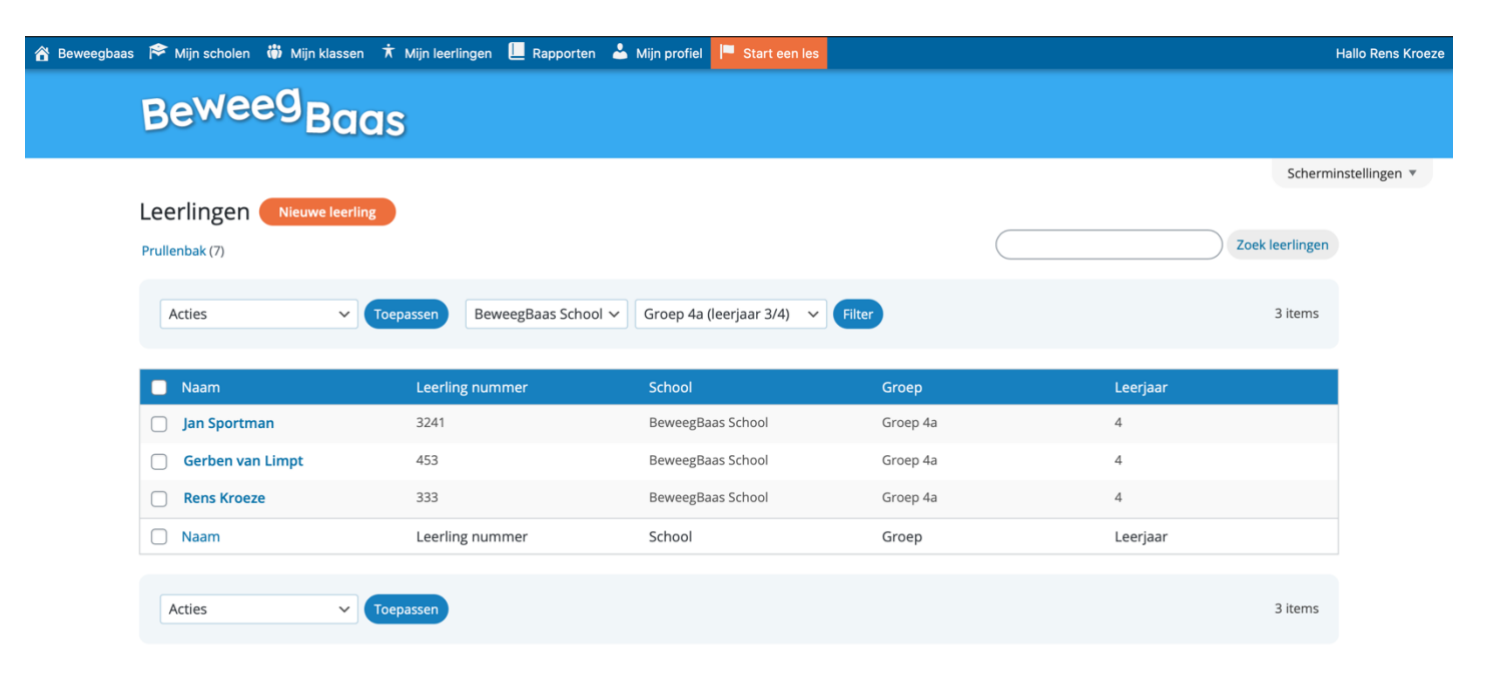

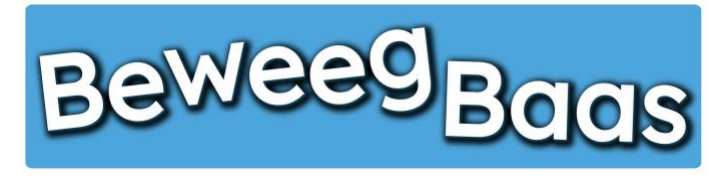

7. Het toevoegen van een persoonlijke noot aan het rapport van een leerling - 3

- 4. Klik op Notities
- 5. Typ je persoonlijke noot voor het rapport van de leerling en klik op **Opslaan**.

Belangrijk: Als je klaar bent met bewerken, klik dan altijd op Opslaan, anders gaan gemaakte wijzigingen verloren

6. Wil je ook nog een persoonlijke noot toevoegen bij een andere leerling uit dezelfde groep, klik dan op Terug naar groepsoverzicht

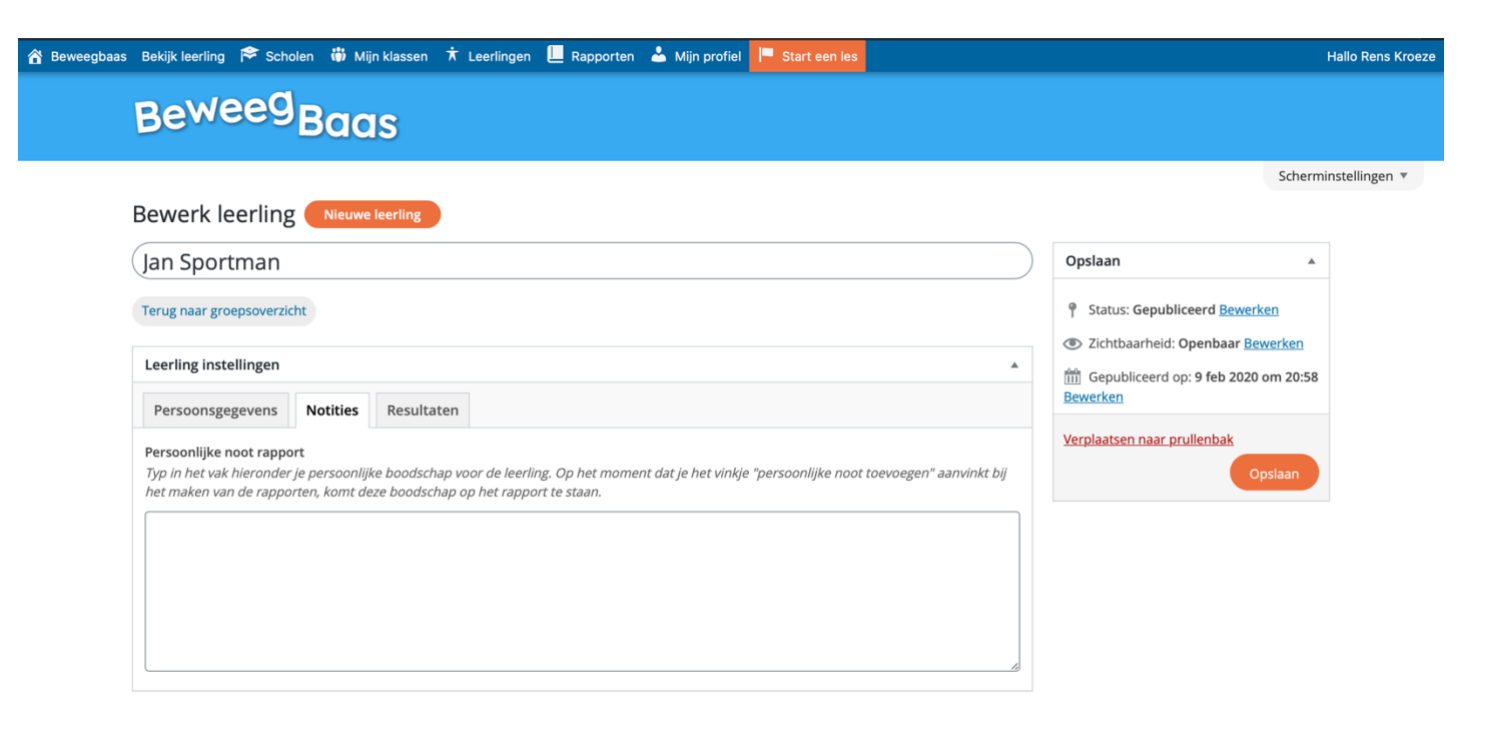

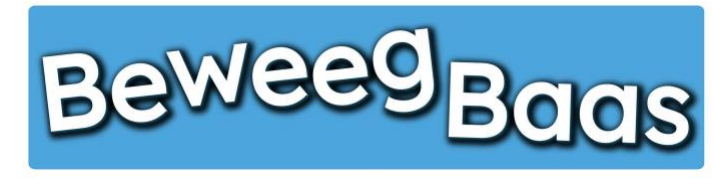

# 8. Het inzien of verwijderen van resultaten van een leerling

Volg onderstaande stappen om de resultaten van een leerling in te zien. Je kan via deze weg ook behaalde resultaten van een leerling verwijderen.

1. Klik op Mijn leerlingen om naar al uw leerlingen te gaan

| Beweegbaas 🎓 Mijn scholen 🎁 Mijn klassen | 🕇 Mijn leerlingen 📙 Rapporten 👗 Mijn profiel 📔 Start e | en les |            |                        |               | Hallo Rens Kroeze 📃 🍳 |  |
|------------------------------------------|--------------------------------------------------------|--------|------------|------------------------|---------------|-----------------------|--|
| BeweegBaa                                | S                                                      | номе   | START LES  | GROEPJES MAKEN VOOR LI | S HULP NODIG? | CONTACT               |  |
|                                          | Selecteer jouw klas                                    |        |            |                        |               |                       |  |
|                                          | Kies je school                                         |        |            |                        |               |                       |  |
|                                          | BeweegBaas School                                      |        |            |                        |               |                       |  |
|                                          | Kies de klas(sen) waarvoor je deze les wilt starten    |        |            |                        |               |                       |  |
|                                          | 🗆 Groep 3a (leerjaar 3)                                |        |            |                        |               |                       |  |
|                                          | 🗆 Groep 4a (leerjaar 3/4)                              |        |            |                        |               |                       |  |
|                                          | 🗆 Groep 5/6a (leerjaar 5/6)                            |        |            |                        |               |                       |  |
|                                          | 🗆 Groep 5a (leerjaar 5)                                |        |            |                        |               |                       |  |
|                                          | 🗆 Groep 6a (leerjaar 6)                                |        |            |                        |               |                       |  |
|                                          | Groep 7/8 (leerjaar 7/8)                               |        |            |                        |               |                       |  |
|                                          | Doelen kiezen en les starten                           |        | Groepjes m | aken voor de les       |               |                       |  |

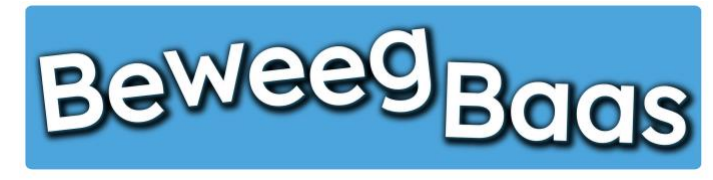

# 8. Het inzien of verwijderen van resultaten van een leerling - 2

- 2. Typ de naam van de leerling waar je een persoonlijke noot wilt toevoegen en druk op Enter of klik op Zoek leerlingen
- 3. Klik op de Naam van de leerling om naar de persoonlijke pagina van de betreffende leerling te gaan

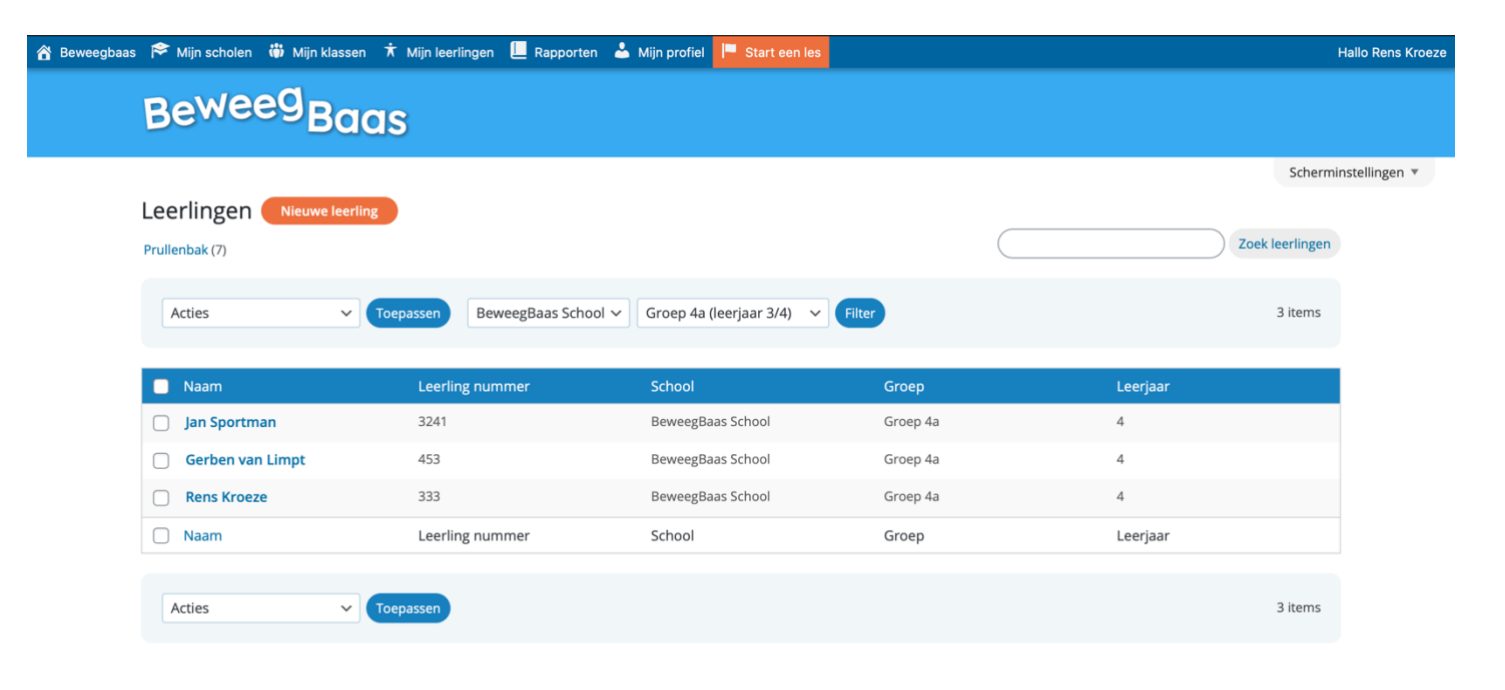

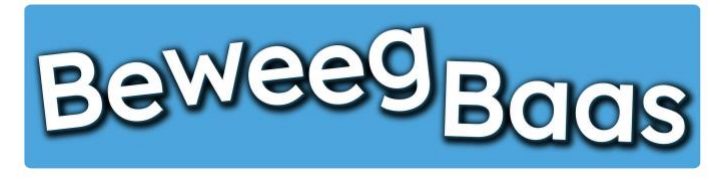

# 8. Het inzien of verwijderen van resultaten van een leerling - 3

- 4. Klik op Resultaten
- 5. Klik bij de gewenste leerlijn op Toon resultaten details. Hier kun je eventueel behaalde resultaten verwijderen door op het kruisje te klikken
- 6. Wil je ook nog resultaten bekijken van een andere leerling uit dezelfde groep, klik dan op Terug naar groepsoverzicht

| Beweegbaas | Bekijk leerling 🏾 🎓 Scho | len 🎁 Mijr | n klassen 🕇 | Leerlingen | Rapporten | 📥 Mijn profiel | F Start een les |                  |           |                                                                                             | Hallo Rens Kroez |
|------------|--------------------------|------------|-------------|------------|-----------|----------------|-----------------|------------------|-----------|---------------------------------------------------------------------------------------------|------------------|
|            | Beweeg                   | Baa        | S           |            |           |                |                 |                  |           |                                                                                             |                  |
|            | Bewerk leerling          | Nieuwe I   | leerling    |            |           |                |                 |                  |           | Scher                                                                                       | minstellingen 🔻  |
|            | Jan Sportman             |            |             |            |           |                |                 |                  | $\supset$ | Opslaan                                                                                     | <b>x</b>         |
|            | Terug naar groepsoverzic | ht         |             |            |           |                |                 |                  |           | <ul> <li>Status: Gepubliceerd Bewerken</li> <li>Zichtbaarheid: Openbaar Bewerken</li> </ul> |                  |
|            | Leerling instellingen    |            |             |            |           |                |                 |                  | •         | Gepubliceerd op: 9 feb 2020 om 20:5                                                         | 8                |
|            | Persoonsgegevens         | Notities   | Resultaten  |            |           |                |                 |                  |           | Bewerken                                                                                    |                  |
|            | Balanceren               | orjaar 2   | Leerjaar 3  | Balancere  | n Rijden  | Gijden         | aar 6 Leerja    | aar 7 Leerjaar 8 |           | Verplaatsen naar prullenbak<br>Opslaan                                                      |                  |
|            |                          |            |             |            |           |                |                 |                  |           |                                                                                             |                  |

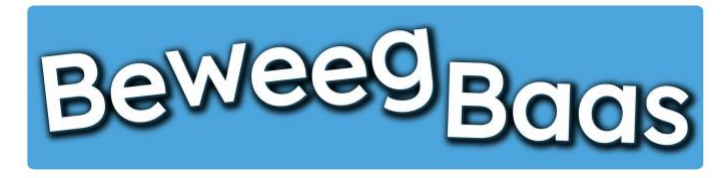

# 9. Het maken van rapporten

Volg onderstaande stappen om de rapporten van een groep over een bepaalde periode te maken. De rapporten kun je printen of op je computer opslaan.

**Belangrijk:** Voeg eerst een schoollogo toe aan de gegevens van uw school volgens de stappen in hoofdstuk 11 van de handleiding. Dit logo komt dan ook je rapport te staan

1. Klik op Rapporten

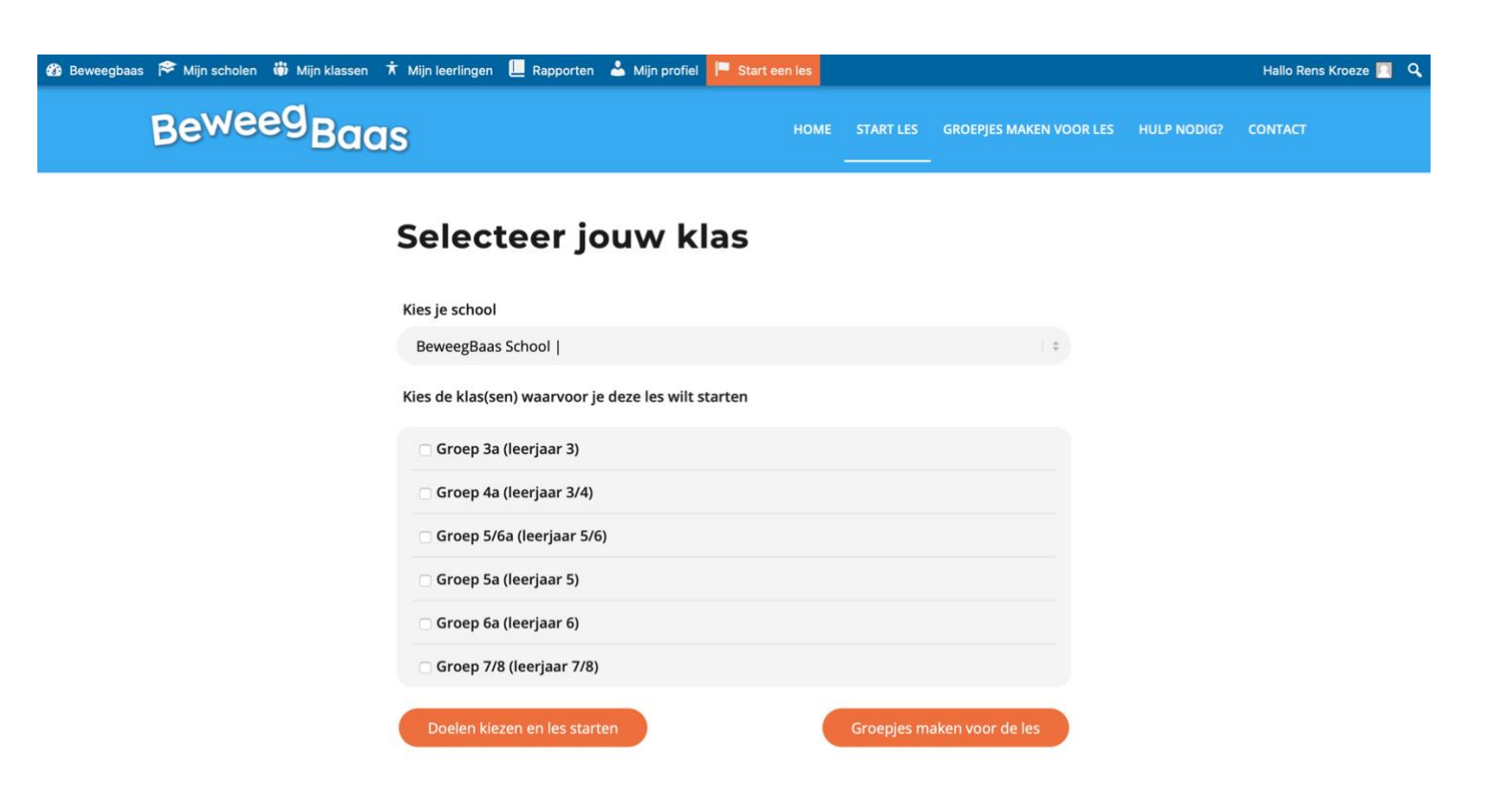

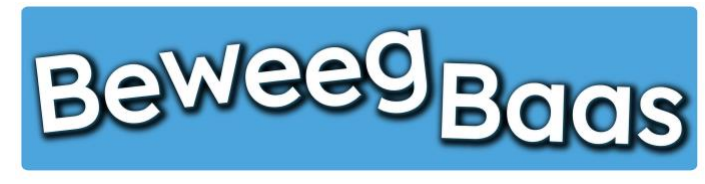

# 9. Het maken van rapporten - 2

- 2. Kies de groep waar je rapporten voor wilt maken
- **3.** Selecteer de leerlijnen/beweegthema's die je wilt laten terugkomen op het rapport. Kies je er geen, plaatst het systeem alle leerlijnen/beweegthema's die zijn afgenomen op het rapport.
- 4. Selecteer of typ een begin- en einddatum van de periode waarvan resultaten op het rapport moeten komen (dd-mm-jjjj). Als je geen periode kiest, komen alle resultaten van alle leerjaren op de rapporten van de leerlingen.
- 5. Als je de persoonlijke noot die je bij leerlingen hebt getypt (zie hoofdstuk 5) op het rapport wilt terugzien, selecteer dan Persoonlijke noot toevoegen. De kolom met persoonlijke noot komt alleen op de rapporten te staan van leerlingen waarbij je er een hebt getypt. Wil je rapporten zonder een persoonlijke noot, selecteer deze optie dan niet

eegBaas

6. Klik op Maak rapport om de rapporten van de gekozen groep en periode te maken. Vervolgens kunt u de rapporten op uw computer opslaan als PDF of direct printen.

Belangrijk: Schakel dubbelzijdig printen in.

🔏 B

| as 🎓 Scholen 🍈 Mijn klasse                                                                | en 🕇 Leerlingen 📙 Rapporten 📥 I                                               | Mijn profiel 📕 Start een les                                                                                    |                                                                                                    |                                                                                                    | Hallo Docent Bew |
|-------------------------------------------------------------------------------------------|-------------------------------------------------------------------------------|----------------------------------------------------------------------------------------------------|----------------------------------------------------------------------------------------------------|----------------------------------------------------------------------------------------------------|------------------|
| Rapporten maken Kies school Kies groep                                                    | BeweegBaas School   V<br>Groep 3a (leerjaar 3) V                              |                                                                                                    |                                                                                                    |                                                                                                    |                  |
| Kies leerlijn/beweegthema 01. Balanceren 1. Balanceren 2. Rijden 3. Glijden 4. Acrobatiek | <ul> <li>02. Klimmen</li> <li>1. Klauteren</li> <li>2. Touwklimmen</li> </ul> | <ul> <li>03. Zwaaien</li> <li>1. Schommelen</li> <li>2. Hangend zwaaien</li> <li>3. Steunend zwaaien</li> </ul> | <ul> <li>04. Over de kop gaan</li> <li>1. Over de kop gaan</li> </ul>                                                     | <ul> <li>05. Springen</li> <li>1. Vrije sprongen</li> <li>2. Steunspringen</li> <li>3. Hoog- en verspringen</li> </ul> |                  |
| 06. Hardlopen                                                                             | <ul> <li>07. Mikken</li> <li>2. Mikken</li> <li>1. Wegspelen</li> </ul>       | <ul> <li>08. Jongleren</li> <li>1. Werpen en vangen</li> <li>2. Soleren</li> <li>3. Retourneren</li> </ul>      | <ul> <li>09. Doelspelen</li> <li>1. Doelspelen</li> <li>2. Lummelspelen</li> <li>3. Aangepaste<br/>Sportspelen</li> </ul> | <ul> <li>10. Tikspelen</li> <li>1. Tikspelen</li> <li>2. Afgooispelen</li> <li>3. Honkloopspelen</li> </ul>            |                  |
| 11. Stoeispelen                                                                           | 12. Bewegen op muziek     1. Een dans uitvoeren                               | <ul> <li>13. Inzet en gedrag</li> <li>1. Inzet en gedrag</li> </ul>                                             |                                                                                                    |                                                                                                    |                  |
| Kies doel [<br>Kies periode [                                                             | Alle doelen                                                                   |                                                                                                    |                                                                                                    |                                                                                                    |                  |

Maak rapport

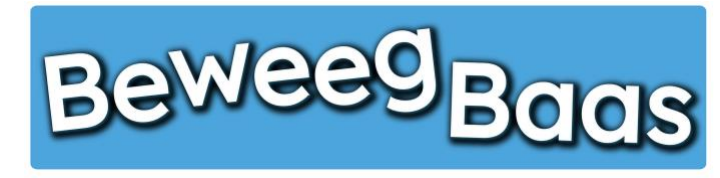

# 10. Het verplaatsen van leerlingen naar een andere groep

Volg onderstaande stappen om enkele of meerdere leerlingen te verplaatsen naar een andere groep. BeweegBaas neemt alle behaalde resultaten van de leerling(en) mee naar de nieuwe groep. Het verplaatsen van leerlingen in dit hoofdstuk is gericht op het einde van een schooljaar. Met deze stappen kunt u de klassen en behaalde resultaten overplaatsen naar de nieuwe groepen. Mochten er nieuwe groepen nodig zijn, maak deze dan voor het verplaatsen aan door middel van de stappen in hoofdstuk 1.

### 1. Klik op Mijn leerlingen

| Beweegbaas 🎓 Mijn scholen 🎁 Mijn klassen 闭 | 🕅 Mijn leerlingen 📙 Rapporten 🔺 Mijn profiel 📙 Start ee | en les |            |                    |        |             | Hallo Rens Kroeze | ٩ |
|--------------------------------------------|---------------------------------------------------------|--------|------------|--------------------|--------|-------------|-------------------|---|
| BeweegBaa                                  | S                                                       | HOME   | START LES  | GROEPJES MAKEN VOO | DR LES | HULP NODIG? | CONTACT           |   |
|                                            | Selecteer jouw klas                                     |        |            |                    |        |             |                   |   |
|                                            | Kies je school                                          |        |            |                    |        |             |                   |   |
|                                            | BeweegBaas School                                       |        |            | 1.0                |        |             |                   |   |
|                                            | Kies de klas(sen) waarvoor je deze les wilt starten     |        |            |                    |        |             |                   |   |
|                                            | 🗆 Groep 3a (leerjaar 3)                                 |        |            |                    |        |             |                   |   |
|                                            | 🗆 Groep 4a (leerjaar 3/4)                               |        |            |                    |        |             |                   |   |
|                                            | 🗆 Groep 5/6a (leerjaar 5/6)                             |        |            |                    |        |             |                   |   |
|                                            | 🗆 Groep 5a (leerjaar 5)                                 |        |            |                    |        |             |                   |   |
|                                            | 🗆 Groep 6a (leerjaar 6)                                 |        |            |                    |        |             |                   |   |
|                                            | 🗆 Groep 7/8 (leerjaar 7/8)                              |        |            |                    |        |             |                   |   |
|                                            | Doelen kiezen en les starten                            |        | Groepjes m | aken voor de les   |        |             |                   |   |

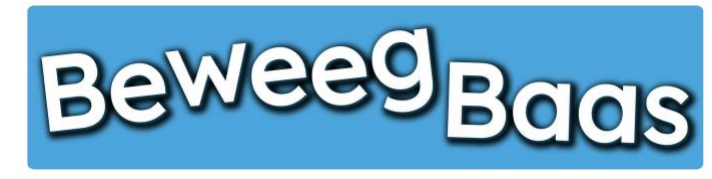

# 10. Het verplaatsen van leerlingen naar een andere groep - 2

- 2. Selecteer de betreffende groep
- 3. Selecteer in de donkerblauwe balk het witte Vierkantje. Nu zijn alle leerlingen uit de gekozen groep geselecteerd. Mochten er leerlingen uit de groep naar een andere groep gaan of blijven zitten, haal dan het vinkje uit het vierkantje voor hun naam door er op te klikken.
- 4. Klik op Acties en selecteer Verplaatsen naar nieuwe groep

| eg <sub>Baas</sub>           |                                                                                                    |                                                                                                    |                                                                                                    |                                                                                                    |                                                                                                    |
|------------------------------|----------------------------------------------------------------------------------------------------|----------------------------------------------------------------------------------------------------|----------------------------------------------------------------------------------------------------|----------------------------------------------------------------------------------------------------|----------------------------------------------------------------------------------------------------|
|                              |                                                                                                    |                                                                                                    |                                                                                                    |                                                                                                    |                                                                                                    |
|                              |                                                                                                    |                                                                                                    |                                                                                                    | Scherm                                                                                                    | ninstelling                                                                                                    |
| Nieuwe leerling              |                                                                                                    |                                                                                                    |                                                                                                    |                                                                                                    |                                                                                                    |
| ak (23)                      |                                                                                                    |                                                                                                    |                                                                                                    | Zoek leerlingen                                                                                                    |                                                                                                    |
| ▼ Тоераз:                    | sen BeweegBaas School ∽                                                                                                    | Groep 5a (leerjaar 5) 🗸 🗸 Filte                                                                                                    |                                                                                                    | 5 items                                                                                                    |                                                                                                    |
| l                            | Leerling nummer                                                                                                    | School                                                                                                    | Groep                                                                                                    | Leerjaar                                                                                                    |                                                                                                    |
| leerling 1 3<br>m leerling 1 | 34                                                                                                    | BeweegBaas School                                                                                                    | Groep 5a                                                                                                    | 5                                                                                                    |                                                                                                    |
| leerling 2 3<br>m leerling 2 | 35                                                                                                    | BeweegBaas School                                                                                                    | Groep 5a                                                                                                    | 5                                                                                                    |                                                                                                    |
| leerling 3 3<br>m leerling 3 | 36                                                                                                    | BeweegBaas School                                                                                                    | Groep 5a                                                                                                    | 5                                                                                                    |                                                                                                    |
| leerling 4 3<br>m leerling 4 | 37                                                                                                    | BeweegBaas School                                                                                                    | Groep 5a                                                                                                    | 5                                                                                                    |                                                                                                    |
| leerling 6 3<br>m leerling 6 | 39                                                                                                    | BeweegBaas School                                                                                                    | Groep 5a                                                                                                    | 5                                                                                                    |                                                                                                    |
|                              | Loorling nummer                                                                                                    | School                                                                                                    | Groop                                                                                                    | leeriaar                                                                                                    |                                                                                                    |
|                              | Nieuwe leerling<br>ak (23)<br>leerling 1<br>n leerling 2<br>leerling 2<br>leerling 3<br>n leerling 3<br>leerling 4<br>n leerling 4<br>n leerling 6<br>n leerling 6<br>n leerling 6 | Nieuwe leerling<br>ak (23)<br>Coepassen BeweegBaas School  Ceerling nummer<br>Leerling nummer<br>Leerling 1 34<br>Iterling 2 35<br>Iterling 3 36<br>Iterling 4 37<br>Iterling 6 39<br>Statement A Statement A Stat | Nieuwe teerling<br>ak (23)         Image: Colspan="2">Colspan="2">Colspan="2">Colspan="2">Colspan="2">Colspan="2">Colspan="2">Colspan="2">Colspan="2">Colspan="2">Colspan="2">Colspan="2"         Image: Colspan="2">Leerling nummer       School         Leerling 1       34       BeweegBaas School       Colspan="2">Colspan="2"         Leerling 2       35       BeweegBaas School       Colspan="2">Colspan="2"         Leerling 3       36       BeweegBaas School       Colspan="2">Colspan="2"         Leerling 4       37       BeweegBaas School       Colspan="2">Colspan="2"         Leerling 6       39       BeweegBaas School       Colspan="2">Colspan="2" | Nieuwe teerling<br>ak (23)         Croep assen       BeweegBaas School 、 Groep 5a (leerjaar 5) 、 Filter         Leerling nummer       School       Groep 5a         Leerling nummer       School       Groep 5a         Leerling nummer       School       Groep 5a         Leerling 1       34       BeweegBaas School       Groep 5a         Leerling 2       35       BeweegBaas School       Groep 5a         Leerling 3       36       BeweegBaas School       Groep 5a         Leerling 4       37       BeweegBaas School       Groep 5a         Leerling 4       37       BeweegBaas School       Groep 5a         Leerling 6       39       BeweegBaas School       Groep 5a         Leerling 6       39       BeweegBaas School       Groep 5a         Leerling 6       39       BeweegBaas School       Groep 5a | Nieuwe leerling   ak (23)     Coepassen     BeweegBaas School Coroep 5a (leerjaar 5) Celter     Leerling nummer   School   Coroep 5a (leerjaar 5)     Iterling 1   34   BeweegBaas School   Groep 5a   Sitems     Leerling 2   35   BeweegBaas School   Groep 5a   5   Leerling 3   36   BeweegBaas School   Groep 5a   5   Leerling 4   37   BeweegBaas School   Groep 5a   5   BeweegBaas School   Groep 5a   5   BeweegBaas School   Groep 5a   5   BeweegBaas School   Groep 5a   5   BeweegBaas School   Groep 5a   5   BeweegBaas School   Groep 5a   5   BeweegBaas School   Groep 5a   5   BeweegBaas School   Groep 5a   5   BeweegBaas School   Groep 5a   5   BeweegBaas School   Groep 5a   5   BeweegBaas School   Groep 5a   5   BeweegBaas School   Groep 5a   5   BeweegBaas School   Groep 5a   5   BeweegBaas School   Groep 5a |

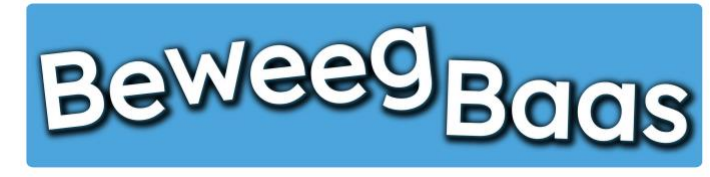

- 10. Het verplaatsen van leerlingen naar een andere groep 3
- 5. Selecteer het gewenste leerjaar
- 6. Selecteer de gewenste groep
- 7. Klik op Leerlingen verplaatsen

| gbaas 彦 | Mijn scholen | 🎁 Mijn klassen | $\star$ Mijn leerlingen | Rapporten            | 📥 Mijn profiel                 | Start een les                   |                |  | Hallo Rens Kroeze |
|---------|--------------|----------------|-------------------------|----------------------|--------------------------------|---------------------------------|----------------|--|-------------------|
|         |              |                |                         |                      |                                |                                 |                |  |                   |
|         |              |                |                         |                      |                                |                                 |                |  |                   |
|         |              |                |                         |                      |                                |                                 |                |  |                   |
|         |              |                |                         |                      |                                |                                 | ×              |  |                   |
|         |              |                |                         | 5 leerli             | ngen verplaa                   | tsen                            |                |  |                   |
|         |              |                |                         | Verplaats<br>School: | de geselecteerde<br>BeweegBaas | leerlingen naar onder<br>School | staande groep: |  |                   |
|         |              |                |                         | Leerjaar<br>Groep    | 6 ~                            | (leeriaar 5/6) v                |                |  |                   |
|         |              |                |                         | Leerlin              | ngen verplaatsen               | licerjaar 5/6/ +                |                |  |                   |
|         |              |                |                         |                      |                                |                                 |                |  |                   |
|         |              |                |                         | a.                   | BenergBi                       | sas School                      | Groep 5a       |  |                   |
|         |              |                |                         |                      |                                |                                 |                |  |                   |
|         |              |                |                         |                      |                                |                                 |                |  |                   |
|         |              |                |                         |                      |                                |                                 |                |  |                   |

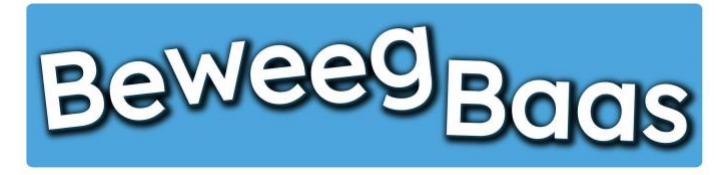

# 11. Het verwijderen van leerlingen

Volg onderstaande stappen om enkele of meerdere leerlingen te verwijderen.

### 1. Klik op Mijn leerlingen

| 🚳 Beweegbaas 🎓 Mijn scholen 🍈 Mijn klassen | 🛪 Mijn leerlingen 📙 Rapporten 🚢 Mijn profiel 📙    | Start een les |             |                         |             | Hallo Rens Kroeze 📃 🔍 |
|--------------------------------------------|---------------------------------------------------|---------------|-------------|-------------------------|-------------|-----------------------|
| BeweegBac                                  | IS                                                | HOME          | START LES   | GROEPJES MAKEN VOOR LES | HULP NODIG? | CONTACT               |
|                                            | Selecteer jouw kla                                | s             |             |                         |             |                       |
|                                            | Kies je school                                    |               |             |                         |             |                       |
|                                            | BeweegBaas School                                 |               |             | e                       |             |                       |
|                                            | Kies de klas(sen) waarvoor je deze les wilt start | en            |             |                         |             |                       |
|                                            | 🗆 Groep 3a (leerjaar 3)                           |               |             |                         |             |                       |
|                                            | 🗆 Groep 4a (leerjaar 3/4)                         |               |             |                         |             |                       |
|                                            | 🗆 Groep 5/6a (leerjaar 5/6)                       |               |             |                         |             |                       |
|                                            | 🗆 Groep 5a (leerjaar 5)                           |               |             |                         |             |                       |
|                                            | 🗆 Groep 6a (leerjaar 6)                           |               |             |                         |             |                       |
|                                            | Groep 7/8 (leerjaar 7/8)                          |               |             |                         |             |                       |
|                                            | Doelen kiezen en les starten                      |               | Groepjes ma | aken voor de les        |             |                       |

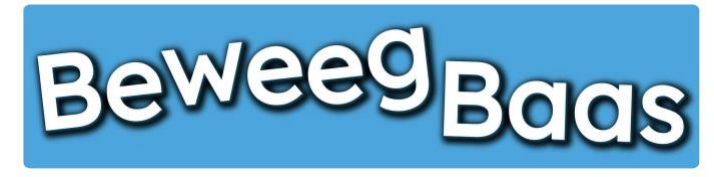

# 11. Het verwijderen van leerlingen - 2

- 2. Typ de naam van de leerling die je wilt verwijderen en druk op Enter of klik op Zoek leerlingen
- 3. Selecteer het vakje voor de leerling

🔏 В

- 4. Klik op Acties en selecteer Verplaatsen naar prullenbak
- 5. Klik op Toepassen
- 6. Mocht je leerlingen terug uit de prullenbak willen halen, klik dan op de prullenbak om ze terug te halen

| s 🎓 Mijn scholen 🍈 Mijn klas                 | sen 🕇 Mijn leerlingen 📙 Rapporten | 👗 Mijn profiel 📔 Start een les |          |           | Hallo Re        |
|----------------------------------------------|-----------------------------------|--------------------------------|----------|-----------|-----------------|
| BeweegBe                                     | aas                               |                                |          |           |                 |
|                                              |                                   |                                |          | s         | cherminstelling |
| Leerlingen Nieuwe le                         | erling                            |                                | ,        |           |                 |
| Mijn (5)   Prullenbak (23)                   |                                   |                                | (        | Zoek leer | lingen          |
| Acties                                       | ✓ Toepassen BeweegBaas Schoo      | Groep 5a (leerjaar 5) v        | Filter   | 5 it      | ems             |
| Naam                                         | Leerling nummer                   | School                         | Groep    | Leerjaar  |                 |
| Voornaam leerling 1<br>Achternaam leerling 1 | 34                                | BeweegBaas School              | Groep 5a | 5         |                 |
| Voornaam leerling 2<br>Achternaam leerling 2 | 35                                | BeweegBaas School              | Groep 5a | 5         |                 |
| Voornaam leerling 3<br>Achternaam leerling 3 | 36                                | BeweegBaas School              | Groep 5a | 5         |                 |
| Voornaam leerling 4<br>Achternaam leerling 4 | 37                                | BeweegBaas School              | Groep 5a | 5         |                 |
| Voornaam leerling 6                          | 39                                | BeweegBaas School              | Groep 5a | 5         |                 |
| Achternaam leerling 6                        |                                   |                                |          |           |                 |

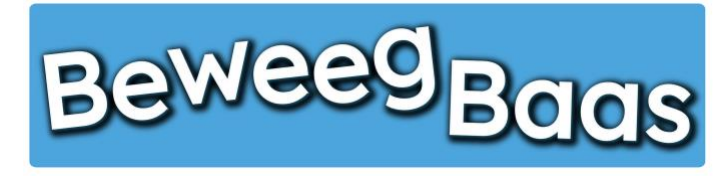

# 12. Het aanpassen van schoolgegevens en een schoollogo aan het rapport toevoegen

Volg onderstaande stappen om de gegevens van je school te wijzigen. Daarnaast kun je ook het schoollogo uploaden. Het schoollogo komt vervolgens ook op de rapporten van de leerlingen te staan.

1. Klik op Mijn scholen

| Beweegbaas 🎓 Mijn scholen 🍈 Mijn klassen | 🛪 Mijn leerlingen 📙 Rapporten 📥 N  | lijn profiel 📕 Start een le | 5             |                         |             | Hallo Rens Kroeze 📃 | ٩ |
|------------------------------------------|------------------------------------|-----------------------------|---------------|-------------------------|-------------|---------------------|---|
| BeweegBac                                | IS                                 | н                           | DME START LES | GROEPJES MAKEN VOOR LES | HULP NODIG? | CONTACT             |   |
|                                          | Selecteer jouv                     | w klas                      |               |                         |             |                     |   |
|                                          | Kies je school                     |                             |               |                         |             |                     |   |
|                                          | BeweegBaas School                  |                             |               | 1.0                     |             |                     |   |
|                                          | Kies de klas(sen) waarvoor je deze | les wilt starten            |               |                         |             |                     |   |
|                                          | 🗌 Groep 3a (leerjaar 3)            |                             |               |                         |             |                     |   |
|                                          | 🗆 Groep 4a (leerjaar 3/4)          |                             |               |                         |             |                     |   |
|                                          | 🗆 Groep 5/6a (leerjaar 5/6)        |                             |               |                         |             |                     |   |
|                                          | 🗆 Groep 5a (leerjaar 5)            |                             |               |                         |             |                     |   |
|                                          | 🗆 Groep 6a (leerjaar 6)            |                             |               |                         |             |                     |   |
|                                          | Groep 7/8 (leerjaar 7/8)           |                             |               |                         |             |                     |   |
|                                          | Doelen kiezen en les starten       |                             | Groepjes m    | aken voor de les        |             |                     |   |

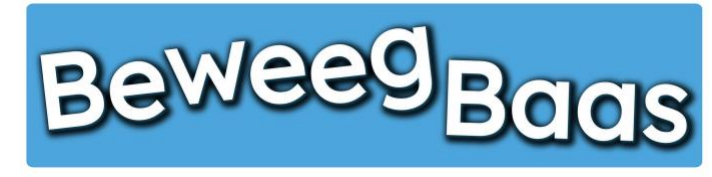

# 12. Het aanpassen van schoolgegevens en een schoollogo aan het rapport toevoegen - 2

- 2. Klik op de Naam van je school
- 3. Wijzig eventueel gegevens, mocht je school een andere locatie krijgen. Klik vervolgens op Opslaan
- 4. Klik op Kies bestand om een afbeelding van je schoollogo te selecteren. Gebruik een logo van hoogwaardige kwaliteit om te voorkomen dat er een korrelig logo op het rapport van leerlingen verschijnt.
- 5. Klik vervolgens op Opslaan. Om het logo te verwijderen, houd je cursor op het logo en klik op het kruisje dat verschijnt.

| Beweegbaas | Bekijk school 🎓 Mijn scholen 🎁 N            | Mijn klassen 🕇 Mijn leerlingen | Rapporten         | 📥 Mijn profiel | E Start een les |   |                             | Hallo Rens Kroeze    |
|------------|---------------------------------------------|--------------------------------|-------------------|----------------|-----------------|---|-----------------------------|----------------------|
|            | BeweegBaa                                   | S                              |                   |                |                 |   |                             |                      |
|            | Bewerk school Nieuwe sch                    | nool                           |                   |                |                 |   |                             | Scherminstellingen 🔻 |
|            | BeweegBaas School                           |                                |                   |                |                 |   | Opslaan                     | •                    |
|            | School gegevens                             |                                |                   |                |                 | * | Verplaatsen naar prullenbak | Opslaan              |
|            | Adres<br>Beweeglaan 12                      |                                |                   |                |                 |   |                             |                      |
|            | Postcode<br>1234 AB                         |                                |                   |                |                 |   |                             |                      |
|            | Plaats<br>BeweegBaasdorp                    | ٩٧                             | BRIN *<br>0123456 |                |                 |   |                             |                      |
|            | Logo<br>Kies bestand geen bestand geselecte | erd                            |                   |                |                 |   |                             |                      |
|            | Collega's uitnodigen                        |                                |                   |                |                 |   |                             |                      |

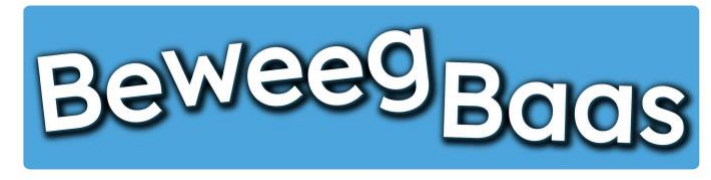

# 13. Het toevoegen van collega's

Als je school meerdere vakdocenten gym heeft of leerkrachten die gymbevoegd zijn, kun je maximaal 3 collega's toevoegen aan je school. Volg onderstaande stappen om de collega's uit te nodigen.

1. Klik op Mijn scholen

-

| Beweegbaas 🎓 Mijn scholen   🎁 Mijn klassen | 🛪 Mijn leerlingen 📙 Rapporten 🎍 Mijn profiel 📙 Start ( | en les |            |                     |                 | Hallo Rens Kroeze 🗾 | ٩ |
|--------------------------------------------|--------------------------------------------------------|--------|------------|---------------------|-----------------|---------------------|---|
| BeweegBac                                  | ıs                                                     | HOME   | START LES  | GROEPJES MAKEN VOOR | LES HULP NODIG? | CONTACT             |   |
|                                            | Selecteer jouw klas                                    |        |            |                     |                 |                     |   |
|                                            | Kies je school                                         |        |            |                     |                 |                     |   |
|                                            | BeweegBaas School                                      |        |            | 1.0                 |                 |                     |   |
|                                            | Kies de klas(sen) waarvoor je deze les wilt starten    |        |            |                     |                 |                     |   |
|                                            | 🗌 Groep 3a (leerjaar 3)                                |        |            |                     |                 |                     |   |
|                                            | 🗆 Groep 4a (leerjaar 3/4)                              |        |            |                     |                 |                     |   |
|                                            | Groep 5/6a (leerjaar 5/6)                              |        |            |                     |                 |                     |   |
|                                            | 🗌 Groep 5a (leerjaar 5)                                |        |            |                     |                 |                     |   |
|                                            | 🗆 Groep 6a (leerjaar 6)                                |        |            |                     |                 |                     |   |
|                                            | Groep 7/8 (leerjaar 7/8)                               |        |            |                     |                 |                     |   |
|                                            | Doelen kiezen en les starten                           |        | Groepjes m | aken voor de les    |                 |                     |   |

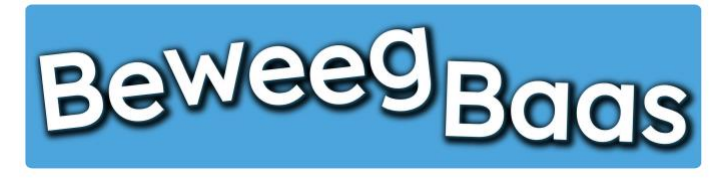

# 13. Het toevoegen van collega's - 2

- 2. Klik op de Naam van je school
- **3.** Voer het e-mailadres van de betreffende collega in en klik op **Uitnodigen**. Je collega ontvangt vervolgens een e-mail met daarin de gegevens. Je kan maximaal 3 collega's uitnodigen per school.

| Bewerk school Nieuwe school<br>BeweegBaas School<br>School gegevens | Opsiaan<br>Verplaatsen naar prullen | Scherminstellingen |
|---------------------------------------------------------------------|-------------------------------------|--------------------|
| BeweegBaas School School gegevens                                   | Opslaan<br>Verplaatsen naar prullen | *                  |
| School gegevens                                                     | Verplaatsen naar prullen            |                    |
|                                                                     | <b>^</b>                            | bak                |
| Gegevens Groepen                                                    |                                     | Opsiaan            |
| Adres Beweeglaan 12                                                 |                                     |                    |
| Postcode                                                            |                                     |                    |
| (1234 AB                                                            |                                     |                    |
| Plaats BRIN *                                                       |                                     |                    |
| BeweegBaasdorp (123456                                              |                                     |                    |
| Logo<br>Kies bestand geen bestand geselecteerd                      |                                     |                    |
| Collega's uitnodigen                                                | *                                   |                    |
| E-mailadres leraar                                                  |                                     |                    |
| E-mailadres                                                         |                                     |                    |

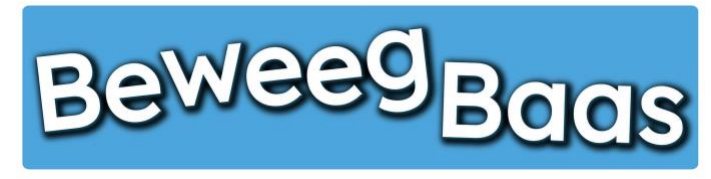

# 14. Het aanmaken van doelen

Volg onderstaande stappen om nieuwe doelen aan je doelenoverzicht toe te voegen. Deze doelen kun je in je lessen op dezelfde manier inzetten als de doelen die vanuit BeweegBaas in het systeem staan. De behaalde doelen komen dus ook op het beweegrapport van leerlingen.

- 1. Ga met de cursor op Doelen staan en klik op Mijn doelen
- 2. Klik vervolgens op Nieuw doel

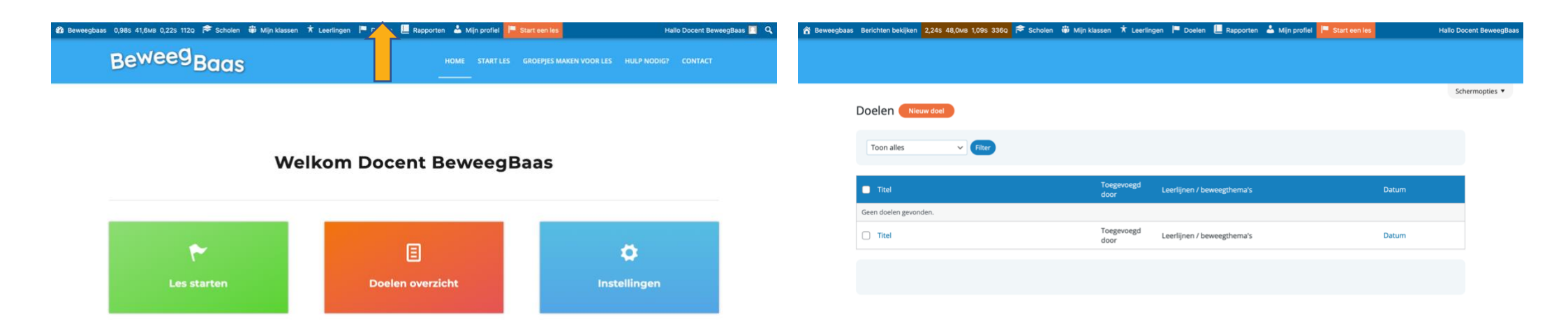

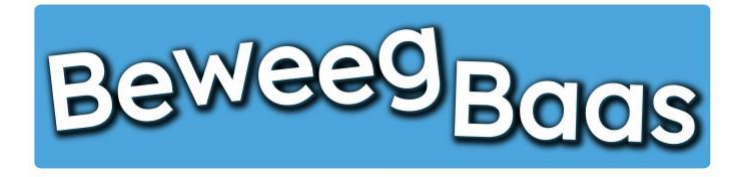

# 14. Het aanmaken van doelen - 2

- 3. Typ bij Titel toevoegen de naam van de beweegactiviteit/doel dat je gaat aanmaken
- 4. Kies bij Leerjaar het betreffende leerjaar waar de beweegactiviteit voor aangemaakt wordt
- 5. Selecteer bij Leerlijnen/Beweegthema's de betreffende leerlijn en beweegthema waar je beweegactiviteit aan toegevoegd moet worden.

Belangrijk: Zolang er geen leerlijn én beweegthema zijn geselecteerd, verschijnt de beweegactiviteit niet in je doelenoverzicht.

6. Klik op **Opslaan** om de gemaakte wijzigingen op te slaan

ô 1

| Tite                 | el toevoegen                       |                           |   |  |              | Opslaan ^ V 🔺                                                                                          |   |
|----------------------|------------------------------------|---------------------------|---|--|--------------|----------------------------------------------------------------------------------------------------|---|
| Doel<br>Leerj<br>1/2 | len gegevens (voor leraar)<br>jaar | Input type<br>Open schaal | ~ |  | ~ ~ *        | Concept opslaan Voorbeeld<br>Status: Concept <u>Bewerken</u><br>Opslaan<br>Verplaatsen paar prullenbak | * |
| Doel                 | schaal open                        |                           |   |  |              | Opslaan                                                                                                |   |
|                      | Beoordeling                        |                           |   |  |              | Opslaan                                                                                                |   |
| 1                    | lk kan                             |                           |   |  |              | Leerlinen /                                                                                            |   |
| 2                    | lk kan                             |                           |   |  |              | beweegthema's                                                                                          |   |
| 3                    | lk kan                             |                           |   |  |              | Leerlijnen / beweegthema's Meest<br>gebruikt                                                           |   |
| 4                    | lk kan                             |                           |   |  |              | 01. Balanceren                                                                                         |   |
| 5                    | lk kan                             |                           |   |  |              | <ul> <li>1. Balanceren</li> <li>2. Rijden</li> <li>3. Glijden</li> </ul>                               |   |
|                      |                                    |                           |   |  | Nieuwe regel | 02. Klimmen                                                                                            |   |
|                      |                                    |                           |   |  |              |                                                                                                    |   |

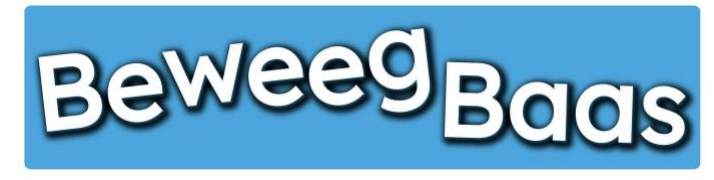

### 14. Het aanmaken van doelen – 3

- 7. Vul bij Beoordeling de betreffende doelen in de lege vakken achter Ik kan. De zin start altijd met Ik kan, het doel moet hier dus taal technisch op aansluiten. Vul bij 1 het makkelijkste doel in en bij doel 5 het moeilijkste doel. Wil je minder dan 5 doelen aanmaken, ga dan met je cursor over het grijze vakje achter de lege balk. Er verschijnt een -, klik hierop en de regel verdwijnt.
- 8. Klik op de knop Opslaan

| Doelen<br>Leerjaar<br>1/2<br>Doel sch<br>B | al open   | Concept of<br>Status:<br>Signification:<br>Verplaater | opslaan Voorbeeld<br>Concept <u>Bewerken</u><br>aarheid: Openbaar <u>Bewerken</u><br>dellijk publiceren <u>Bewerken</u> |
|--------------------------------------------|-----------|-------------------------------------------------------|----------------------------------------------------------------------------------------------------|
| B                                          | oordoling |                                                       | n naar prullenbak<br>Opslaan                                                                                            |
| 1                                          | < kan     | Leerlijnen<br>beweegth                                | 1/<br>nema's                                                                                                    |
| 3                                          | x kan     | Leerlijnen<br>gebruikt                                | / beweegthema's Meest                                                                                                   |
| 4                                          | k kan     |                                                       | alanceren<br>Balanceren<br>Rijden<br>Glijden<br>Acrobatiek<br>limmen                                                    |

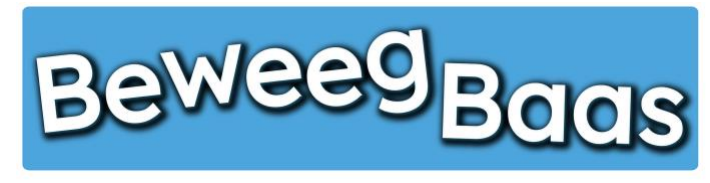

### 14. Het aanmaken van doelen – 4

- **9.** Wil je nog tekst toevoegen aan de activiteit (bijvoorbeeld benodigd materiaal of opmerkingen), dan kun je hier de 3 kolommen voor gebruiken. Op de afbeelding hieronder kun je zien welke kolom uiteindelijk waar op de pagina terecht komt.
- 10. Om je doel te testen en te gebruiken, start je een les zoals gebruikelijk. Na het selecteren van een klas, kies je in het doelenoverzicht je beweegactiviteit.
- 11. Doelen kunnen achteraf nog aangepast worden. Dit kan door bij **Doelen** op **Mijn doelen** te klikken. Vervolgens klik je in het overzicht van je eigen doelen op het betreffende doel dat je wil aanpassen. Vergeet niet om na je aanpassingen op **Opslaan** te klikken.

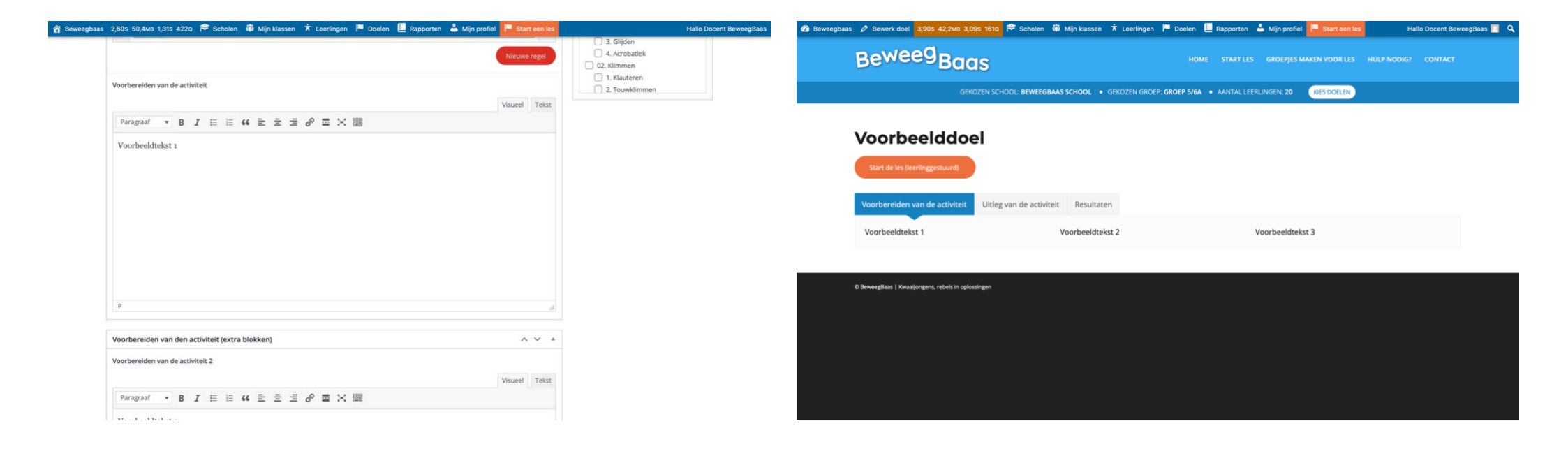